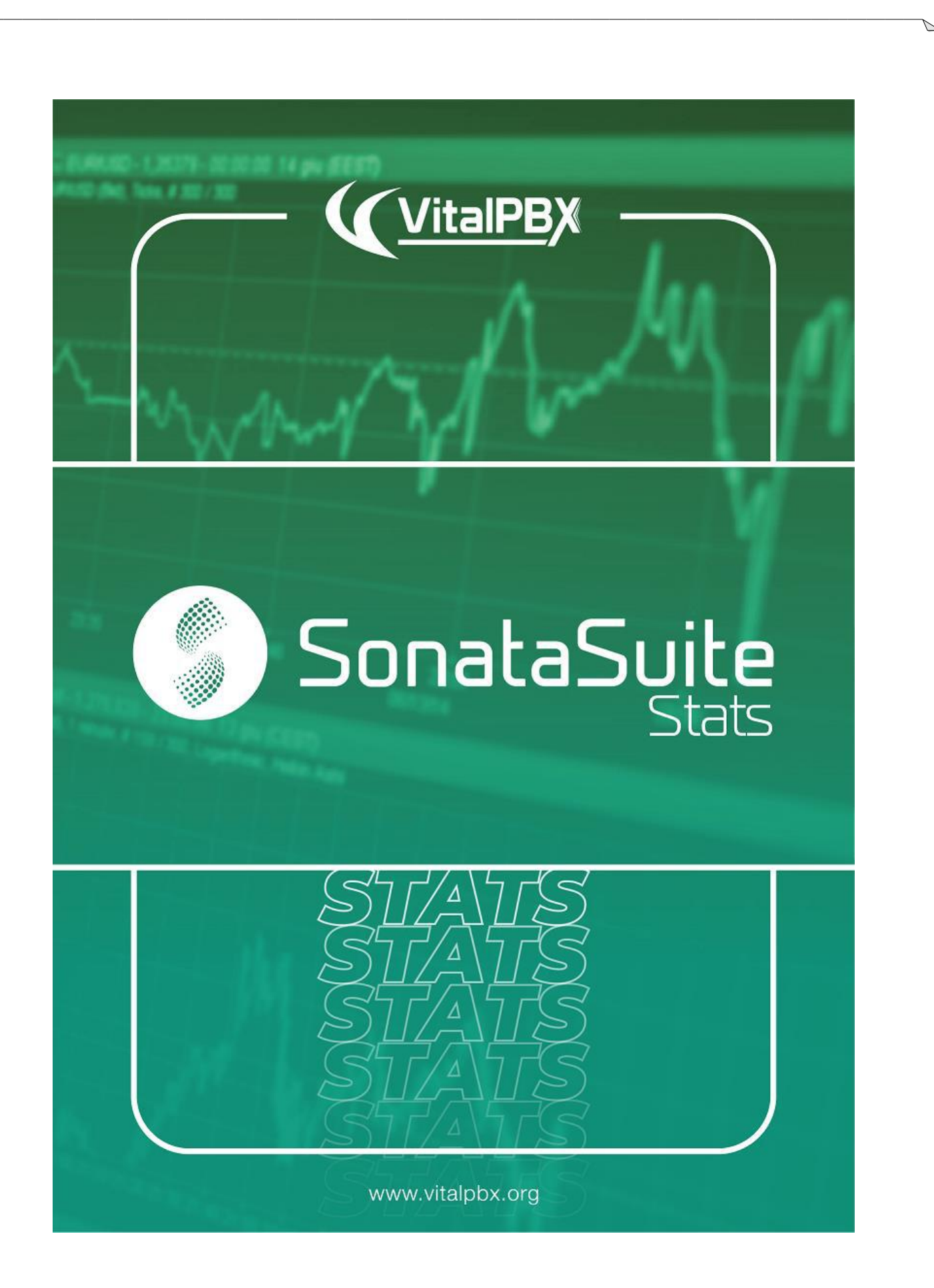

# Contenido

### Contenido

| INTRODUCCIÓN                    |    |
|---------------------------------|----|
| SONATA STATS                    | 4  |
| 1 Instalación                   | 4  |
| 2 Menú                          | 8  |
| 3 Parámetros de Los Reportes    |    |
| 3.1 Queues                      |    |
| 3.2 Agents                      |    |
| 3.3 Date                        |    |
| 3.4 Shifts (Optional)           |    |
| 3.5 Filters                     |    |
| 3.6 Time Interval               |    |
| 3.7 Max Session Allowed (hours) |    |
| 3.8 Max Pause Allowed (minutes) |    |
| 3.9 Exportar Datos              |    |
| 4 Configuraciones               |    |
| 4.1 Configuración de Email      |    |
| 4.2 Configuración de Reportes   |    |
| 4.3 Configuraciones de PBX      |    |
| 5 Ajustes Reportes              |    |
| 5.1 Turnos                      |    |
| 5.2 Plantillas de Email         |    |
| 5.3Constructor de Reportes      |    |
| 5.4 Reportes Programados        |    |
| 6 Administración de Usuarios    |    |
| 6.1 Perfiles                    |    |
| 6.2 Usuarios                    |    |
| 7 Reportes                      |    |
| 7.1 Reporte de Llamadas         |    |
| 7.2 Tráfico                     |    |
| 7.3 Agentes                     |    |
| A Especificaciones Técnicas     | 51 |

# Introducción

Sonata Suite es un grupo de aplicaciones que se integran con VitalPBX, a continuación, mostramos un listado de las aplicaciones disponibles en Sonata Suite:

- Switchboard
- Call Accounting System
- Recording Management System
- Call Center Reports (Stats)
- Dialer

# Sonata Stats

Sonata Stats es una aplicación mediante la cual se obtiene reportes que reflejan toda la actividad de nuestro Centro de Llamadas de VitalPBX.

# 1.- Instalación

Sonata Stats solo funciona con VitalPBX 3.0 en adelante. Para instalar Sonata Stats es necesario ir a Add-ons en VitalPBX, buscar en la lista y presionar el botón de Instalar y esperar unos minutos, una vez terminado de instalar debemos ir a la url presionando el Addon llamado Sonata Stats.

Ahora se nos mostrará un wizard que nos guiará para finalizar la configuración.

a.- Database Settings:

- **Database User**, usuario de MySQL, si estamos en el mismo servidor, se puede dejar el usuario root sin clave, de lo contrario hay que crear un usuario en Mariadb para poder acceder de forma remota.
- **Database Password**, si estamos en el mismo servidor el usuario root usualmente no tiene clave, si estamos acezando de forma remota se debe de crear el usuario y clave en Mariadb.

|                     |                          | Sona                                             | ataSuite<br><sub>Stats</sub>              |                                            |
|---------------------|--------------------------|--------------------------------------------------|-------------------------------------------|--------------------------------------------|
|                     |                          |                                                  | •                                         |                                            |
| Databa              | se Settings              | PBX Settings                                     | Report Settings                           | User Setup                                 |
| Provide us access t | to install the database. | Make the necessary settings to connect y our PBX | Establish basic settings for your reports | Create the initial user of the application |
| Database Setti      | ngs                      |                                                  |                                           |                                            |
|                     |                          |                                                  |                                           |                                            |

#### b.- PBX Settings:

- **Host**, si lo instalamos en el mismo servidor es recomendable escribir **localhost** de lo contrario debemos de escribir el host o IP remota.
- **Port**, si nuestro servidor tiene un certificado valido y todas las peticiones se redireccionan al https deberíamos de configurar el puerto 443 y no tenemos https configuremos el puerto 80. Si vamos a acceder de forma remota recordar abrir estos puertos en el firewall.
- App key, si Sonata Stats está en el mismo servidor de VitalPBX no es necesario configurar el API Key ya que se obtiene de forma automática. Si Sonata Stats está instalado en un servidor diferente que VitalPBX es necesario crear un App Key en VitalPBX para poder conectarse, para lo cual vamos al menú de VitalPBX, ADMIN/Admin/Application Keys, crear una nueva, copiarla y escribirla aquí.
- **Secure**, indica que es una conexión segura https, usualmente al seleccionar esta opción se utiliza el puerto 443.

|                  |                                        | S                                               | on       | ataSu           | ite                       |                                            |
|------------------|----------------------------------------|-------------------------------------------------|----------|-----------------|---------------------------|--------------------------------------------|
|                  |                                        |                                                 |          |                 | Stats                     |                                            |
| Datab            | ase Settings                           | PBX Settings                                    |          | Rej             | port Settings             | User Setup                                 |
| Provide us acces | s to install the database.             | Make the necessary settings to co<br>our PBX    | onnect y | Establish basic | settings for your reports | Create the initial user of the application |
| PBX Settings     |                                        |                                                 |          | _               |                           |                                            |
| Host:            | localhost                              |                                                 | ~        | Port:           | 443                       |                                            |
| App Key:         | Enter app key                          | Ø                                               | С        | Secure:         |                           |                                            |
|                  | Required when the appl<br>PBX <b>O</b> | cation will be installed on a separate server f | rom your |                 |                           | <pre>     Previous Next &gt; </pre>        |

#### c.- Report Settings:

- **Company Name**, el nombre de la compañía a mostrar en el encabezado de todos los reportes exportados a PDF.
- **Timezone**, la zona horaria a utilizar para la evaluación de la fecha y hora.
- **PDF Paper Size**, el tamaño de papel a utilizar para los reportes exportados a PDF.

|                        |                      | Son                                                 | ataSuite<br><sub>Sta</sub> | <b>1</b><br>ts       |                         |                      |
|------------------------|----------------------|-----------------------------------------------------|----------------------------|----------------------|-------------------------|----------------------|
| Database               | Settings             | PBX Settings                                        | Report S                   | Settings             | User Se                 | etup                 |
| Provide us access to i | nstall the database. | Make the necessary settings to connect y<br>our PBX | Establish basic settir     | ngs for your reports | Create the initial user | r of the application |
| Report Settings        |                      |                                                     |                            |                      |                         |                      |
| Company Name:          | VitalPBX LLC         |                                                     | Timezone:                  | America/N            | Managua                 | •                    |
| PDF Paper Size:        | Letter               | \$                                                  |                            |                      |                         |                      |
|                        |                      |                                                     |                            |                      | Previous                | Next                 |

d.- User Setup

- **Full Name**, nombre completo del usuario administrador del sistema Sonata Stats.
- Admin User, usuario administrador del sistema Sonata Stats. Usualmente es admin.
- **Password y Password Confirmation**, clave del administrador.

| Database               | Settings             | PBX Setting                           | s               | Report Settin                                    | gs              | User Setup                             |
|------------------------|----------------------|---------------------------------------|-----------------|--------------------------------------------------|-----------------|----------------------------------------|
| Provide us access to i | nstall the database. | Make the necessary setting<br>our PBX | gs to connect y | <ul> <li>Establish basic settings for</li> </ul> | your reports    | Create the initial user of the applica |
| User Setup             |                      |                                       |                 |                                                  |                 |                                        |
| Full Name:             | Rodrigo              | Cuadra                                | ~               | Admin User:                                      | admin           |                                        |
| Password:              | •••••                |                                       | × 8             | Password Confirmation:                           | •••••           | • • • •                                |
|                        | The password is      | s valid                               |                 |                                                  | Passwords match |                                        |
|                        |                      |                                       |                 |                                                  |                 | Create Us                              |

e.- Ingresar con el usuario y clave creada previamente.

| ( | SonataSu | <b>ite</b><br><sub>Stats</sub> |
|---|----------|--------------------------------|
| • | admin    |                                |
| P | •••••    | ઝ                              |
|   | Login    |                                |

# 2.- Menú

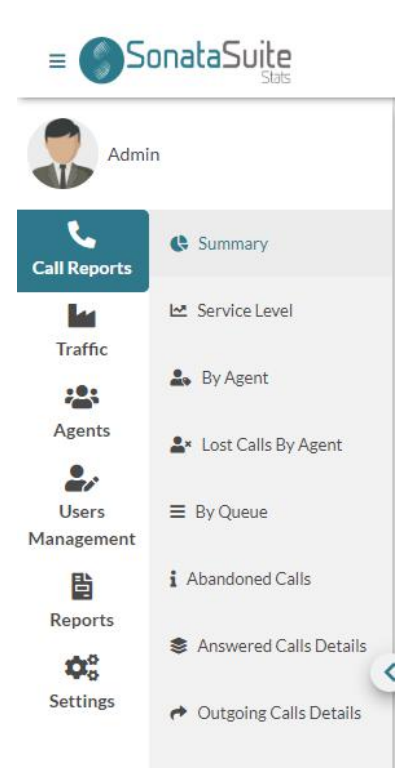

En el menú tenemos las siguientes opciones:

- **Call Reports**, aquí podremos ver todas las llamadas tomando en cuenta las colas y agentes:
  - Summary, muestra el total de Llamadas Atendidas, Llamadas Abandonadas y el Nivel de Servicio
  - **Service Level**, muestra el Nivel de Servicio de forma gráfica y un poco más específica.
  - By Agent, muestra un detalle de llamadas por agentes, cuantas llamadas contestadas y no contestadas por cada agente, promedio por llamada y total duración de todas las llamadas.
  - Lost Calls By Agent, aquí se muestra un listado de las llamadas no contestadas por cada agente y sus respectivos eventos en cada llamada, por ejemplo, cuanto tiempo estuvo repicando y si fue atendida por otro agente.
  - By Queue, muestra un listado de todas las colas y su totalizado de llamadas atendidas, abandonadas, tiempos de espera y más. Se puede ver detalles de cada llamada en la cola.
  - Abandoned Calls, muestra un detalle de todas las llamadas abandonadas y la causa del abandono, por ejemplo, el llamante colgó, tiempo de espera excedido y otras más.
  - Answered Calls Details, muestra un listado de todas las llamadas atendidas y los eventos que se dieron por cada llamada, estos eventos por ejemplo son, llamada ingresa a la cola, se conecta con un agente, llamada finalizada por el agente.

- **Outgoing Calls Details**, se muestra un detalle de todas las llamadas salientes hechas por cada agente.
- **Traffic**, aquí se muestran reportes de distribución de llamadas tomando en cuenta horas, días, días de la semana y mes.
  - By Hour, en este reporte podemos evaluar las horas de más alto tráfico de nuestro Centro de Llamadas. Se muestra un gráfico muy ilustrativo del comportamiento.
  - By Day, muestra el total de llamadas por día de forma gráfica y también nos brinda información como, por ejemplo, llamadas contestadas, llamadas abandonadas, duración promedio de llamadas entre otras.
  - **By Day Of Week**, muestra gráficamente el total de llamadas por día de la semana al igual que llamadas contestadas, llamadas abandonadas, promedio por llamada entre otros.
  - By Month, muestra gráficamente el total de llamadas por mes al igual que llamadas contestadas, llamadas abandonadas, promedio por llamada entre otros.
  - **Lost Calls By Hour,** muestra resumen de las llamadas perdidas por los agentes por hora.
- Agents, aquí podemos obtener información variada de nuestros agentes, por ejemplo:
  - Session Details, detalle de la sesión de cada agente, cuantas veces ingreso a las colas, duración promedio por sesión, pausas, tiempo promedio por pausa, etc.
  - **Availability**, se muestra la disponibilidad de cada agente, cuantos agentes se evaluaron, cuanto tiempo estuvieron en conversación, en pausa, en espera y disponibles.
  - **Pauses,** muestra informe detallado y resumido de todas las pausas de cada agente en cada cola.
  - Session By Hour, se muestra el total en sesión por hora de cada agente.
  - **By Hour**, aquí podemos ver cuántos agentes estaban disponibles según el día y la hora, también se muestra la lista de los agentes que estaban disponibles.
- User Management, aquí creamos los usuarios del sistema con sus respectivos privilegios.
  - **Roles**, son los privilegios de que se asignaran a cada usuario.
  - **Users**, aquí crearemos los usuarios con el role creado previamente.
- **Reports**, aquí se configuran algunos parámetros para utilizar al momento de generar los reportes, también es posible crear reportes que se generen de forma automática en una fecha y hora predeterminada.
  - Shift, es posible crear horarios de trabajo, por ejemplo, si tenemos nuestro Centro de Llamadas que tiene 3 jornadas y una de ellas es de 8 am a 5 pm, aquí creamos esa jornada y después la podemos aplicar a cualquiera de nuestros reportes vistos previamente.
  - **Email Templates**, ya que es posible crear reportes ara ser enviados de forma automática por emails, aquí se crean los formatos del email a enviar en cada reporte.

- **Report Builder**, aquí creamos el reporte que deseamos enviar por email de forma automática a una fecha y hora determinada.
- Report Scheduler, aquí programamos la fecha, hora y periodicidad a enviar el reporte programado previamente con el formato de email seleccionado.
- 0
- Settings, en esta sección se configuran los parámetros.
  - **Email Settings**, es este formulario se configuran los parámetros para la cuenta de email desde donde se enviarán los reportes automáticos.
  - **Report Settings**, en este formulario se configuran los parámetros generales del sistema como encabezados de reportes, logos, etc.
  - **PBX Settings**, en este formulario se configura la conexión con el host de donde vamos a extraer la información a mostrar.

# 3.- Parámetros de Los Reportes

Antes de comenzar a generar reportes usted debe de conocer las diferentes opciones a aplicar en el momento de generar los reportes.

### 3.1.- Queues

Aquí se seleccionan las Colas (Queues) a incluir en la evaluación del reporte, con solo presionar el campo de Colas (Queues) se mostrará un dialogo en el cual se seleccionan las Colas (Queues) a incluir en el reporte, si deseamos incluir todas las colas solo se debe seleccionar el check box.

=

Queues

15 queues selected

| Select queues (15)      |              |                                       | × |
|-------------------------|--------------|---------------------------------------|---|
| Add all                 | Search queue | Remove all                            |   |
| 505 - DANGEROUS AUTO    | +            | 500 - SUPER AUTO                      |   |
| 506 - DANGEROUS HOME    | +            | 501 - SUPER HEALTH                    | ₽ |
| 507 - DANGEROUS HEALTH  | +            | 502 - SUPER HOME                      | ₽ |
| 508 - THE OAK AUTO      | +            | 503 - SAFE AUTO                       | ₽ |
| 509 - BEER AUTO         | +            | 504 - SAFE HEALTH                     | ₽ |
| 510 - BEER HEALTH       | +            | 517 - INTERNATIONAL TECHNICAL         | ₽ |
| 511 - REMOTE ASSISTANCE | +            | 518 - INTERNATIONAL HEALTH            | ₽ |
| 512 - REMOTE AUTO       | +            | 520 - UNITY INSURANCE                 | ₽ |
| 513 - FOREIGN AUTO      | +            | 521 - FOLLOW UP                       | ₽ |
| 514 - SUPPLIERS         | +            | 522 - EXTRA HOME                      | ₽ |
| 515 - ROBLE BREWERY     | +            | 523 - AIRPAK                          | Ð |
| 516 - EXTRA AUTO        | +            | 524 - FLEXY-AUTOS                     |   |
|                         |              | · · · · · · · · · · · · · · · · · · · |   |

Close

### 3.2.- Agents

Aquí se seleccionan los Agentes (Agents) a incluir en la evaluación del reporte, con solo presionar el campo de Agentes (Agents) se mostrará un dialogo en el cual se seleccionan los Agentes (Agents) a incluir en el reporte:

#### Agents

| 14 a                     | gents selected |                       |
|--------------------------|----------------|-----------------------|
| Select agents (14)       |                | ×                     |
| Add all                  | Search agent   | Remove all            |
| Bette Davis - 2002       | +              | Gregory Peck - 2009   |
| Leonardo DiCaprio - 2011 | +              | James Stewart - 2044  |
| Cate Blanchett - 2012    | +              | Steve McQueen - 2045  |
| Marilyn Monroe - 2042    | +              | Bruce Lee - 2046      |
| Spencer Tracy - 2022     | +              | Shah Rukh Khan - 2027 |
| Audrey Hepburn - 2021    | +              | Morgan Freeman - 2047 |
| Kate Winslet - 2026      | +              | Judy Garland - 2048   |
| Viola Davis - 2035       | +              | Grace Kelly - 2049    |
| Sophia Loren - 2036      | +              | Johnny Depp - 2050    |
| Cary Grant - 2038        | +              | Greta Garbo - 2051 📃  |
| Vivien Leigh - 2039      | +              | Juie Andrews - 2052   |
| Laurence Olivier - 2043  | +              | Halle Berry - 2053    |
|                          |                | Close                 |

### 3.3.- Date

Aquí configuramos el rango de fecha y horas a evaluar en el reporte, al presionar el campo se nos mostrará un calendario con varias opciones. Date

**=** 2020-05-09 00:00 - 2020-05-09 23:59

Tenemos rangos predeterminados que nos facilitan la selección, por ejemplo:

- Today, se evalúan solo las llamadas del día de hoy.
- Yesturday, se evalúan las llamadas del día de ayer.
- This week, se evalúan las llamadas de la semana actual comenzando por el lunes.
- Last week, se evalúan las llamadas de la semana pasada comenzando por el lunes.
- This month, se evalúan las llamadas del mes actual.
- Last month, se evalúan las llamadas del mes pasado.
- This year, se evalúan las llamadas del año actual.
- Last year, se evalúan las llamadas del año pasado.

**2020-08-01 00:00 - 2020-08-31 23:59** 

• **Custom**, también podemos seleccionar fechas especificas presionando en el calendario que se nos muestra.

| Today      | <        |          |        | Sep 2  | 2020   |     |      | >     |
|------------|----------|----------|--------|--------|--------|-----|------|-------|
| Yesterday  | W        | Mo       | Tu     | We     | Th     | Fr  | Sa   | Su    |
| This week  | 36       | 31       | 1      | 2      | 3      | 4   | 5    | 6     |
| Last week  | 37       | 7        | 8      | 9      | 10     | 11  | 12   | 13    |
| This month | 38       | 14       | 15     | 16     | 17     | 18  | 19   | 20    |
| Last month | 39       | 21       | 22     | 23     | 24     | 25  | 26   | 27    |
| This vear  | 40       | 28       | 29     | 30     | 1      | 2   | 3    | 4     |
| Last year  | 41       | 5        | 6      | 7      | 8      | 9   | 10   | 11    |
|            | 00       | ~        | 00     | ~      | 23     | ~   | : 59 | ~     |
| 2020-08    | -01 00:0 | 0:00 - 2 | 020-08 | 8-3123 | :59:00 | Can | cel  | Apply |

#### Date

# 3.4.- Shifts (Optional)

En los Centro de Llamadas es norma que tengamos turnos de trabajo, por ejemplo:

- Turno 1: 08:00 AM a 04:00 PM
- Turno 2: 04:00 PM a 12:00 PM
- Turno 3: 12:00 PM a 08:00 AM

En Sonata Stats es posible crear estos turnos para ser tomado en cuenta al momento del reporte, si no seleccionamos ningún turno se tomarán las 24 horas del día.

# 3.5.- Filters

Algunos reportes poseen una opción adicional que son filtros, podemos ver que en estos reportes se agrega un botón con tres puntos (...). Al presionar este botón nos aparecerá los datos a configurar en el filtro. Cada uno de estos datos a configurar serán explicados en su momento.

# 3.6.- Time Interval

....

En algunos reportes se muestra la opción de Time Interval, este dato se utiliza para que podaos ver los reportes con el intervalo seleccionado.

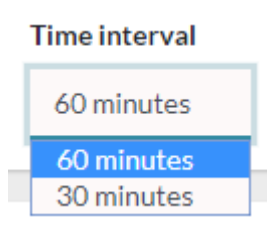

# 3.7.- Max Session Allowed (hours)

Un dato muy importante que hay que tomar en cuenta es que algunas veces el periodo evaluado no incluye ciertos eventos como por ejemplo el registro del agente en las colas, para esto tenemos el parámetro **Max Session Allowed (hours)**, el valor predeterminado es 7, este nos indica que si no se encuentra el evento de **Login/Logout** que completa el evento el tiempo máximo de sesión del agente será de 7 horas. Esto suele pasar cuando evaluamos periodos muy cortos menores a 24 horas. En algunas ocasiones se encuentra eventos huérfanos como por ejemplo un evento **UnPause** sin que le precediera el evento **Pause**, para este caso existe el parámetro **Max Pause Allowed (minutes)**.

# 3.8.- Max Pause Allowed (minutes)

En algunas ocasiones se encuentra eventos huérfanos como por ejemplo un evento **UnPause** sin que le precediera el evento Pause, para este caso existe el parámetro **Max Pause Allowed (minutes)**. Es el tiempo máximo de pausa para aplicar en caso de evento huérfano. El valor predeterminado es de 15 minutos.

# 3.9.- Exportar Datos

Todos los reportes tienen la opción de ser exportados en diferentes formatos, a continuación, se muestran las opciones disponibles:

- **PDF**, exporta a PDF con un formato predeterminado por el sistema.
- Excel, exporta toda la información en formato Excel.
- CSV, exporta toda la información en formato de texto CSV. Este puede ser leído por Excel o cualquier editor de texto.

# 4.- Configuraciones

En esta sección se configuran los siguientes parámetros.

- Email Settings, configuración de cuenta de emails a utilizar.
- **Reports Settings**, parámetros para la configuración de formatos de reportes y otros.
- **PBX Settings**, configuración de conexión para extraer la información desde la PBX.

# 4.1.- Configuración de Email

En este formulario se configuran los parámetros para la cuenta de email desde donde se enviarán los reportes automáticos.

| Configuration Type | SMTP               | Username  | vitalpbx@gmail.com |
|--------------------|--------------------|-----------|--------------------|
| Password           | •••••              | From Name | Sonata Stats       |
| From Email         | vitalpbx@gmail.com | Bcc Email | bcc@vitalpbx.com   |
| Host               | smtp.gmail.com     | Port      | 587                |
| Smtp Secure        | TLS                | \$        |                    |
| Send Email Test    | email              | M         |                    |

La información necesaria para poder configurar una cuenta de correo es la siguiente:

- Username, usuario para poder registrarse al servidor de correo.
- Password, calve para poder registrarse al servidor de correo.
- From Name, nombre del que va a enviar el correo.
- From Email, email del que va a enviar el correo.
- Bcc Email, si deseamos enviar una copia oculta del correo, aquí se configura el email.
- Host, dirección del servidor a conectarnos.
- **Port**, puerto a utilizar para el envío del correo.
- **Smtp Secure**, aquí existen dos opciones, verificar cual utiliza su servidor de correo:
  - o SSL
  - o TLS

Send Email Test, se puede realizar una prueba para verificar que la configuración este correcta, aquí se debe incluir el correo a donde deseamos enviar la prueba y después presionar el sobre

4.2.- Configuración de Reportes

En este formulario se configuran los parámetros generales del sistema como encabezados de reportes, logos, etc.

| Company Name:                                             |                              | VitalPBX11C  |                 |    | Timezone:                    | America/Mana | agua | ÷ |
|-----------------------------------------------------------|------------------------------|--------------|-----------------|----|------------------------------|--------------|------|---|
|                                                           |                              | Vitali Ditee |                 |    |                              |              | .0   |   |
| PDF Paper Size:                                           |                              | Letter       |                 | \$ | Week Starts On:              | Monday       |      | ÷ |
| PDF Footer:                                               |                              | PDF footer   |                 |    | Memory limit (MB) 🚺          | 300          |      |   |
| Company logo                                              |                              |              |                 |    |                              |              |      |   |
| Set you                                                   | r Logo                       |              |                 |    |                              |              |      |   |
|                                                           |                              |              |                 |    |                              |              |      |   |
| <u> R</u> emove                                           | Change 2                     |              |                 |    |                              |              |      |   |
| Service Level Defa                                        | ult Filters                  |              |                 |    |                              |              |      |   |
| Initial Period:                                           | 10                           | ~            | Interval:       | 10 |                              | Max Period:  | 120  | ~ |
|                                                           | 0                            |              | Call Talk Limit | 0  |                              |              |      |   |
| Call Wait Limit                                           |                              |              |                 |    |                              |              |      |   |
| Call Wait Limit                                           |                              |              |                 |    |                              |              |      |   |
| Call Wait Limit<br>Agent Session Def                      | ault Filters                 |              |                 |    |                              | 1.0          |      |   |
| Call Wait Limit<br>Agent Session Def<br>Max Session Allow | ault Filters<br>ved (Hours): | 7            |                 | \$ | Max Pause Allowed (Minutes): | 15           |      | ÷ |

Los datos configurables del sistema para el formato de los reportes son los siguientes:

- **Company Name**, el nombre de la compañía a mostrar en el encabezado de todos los reportes exportados a PDF.
- Timezone, la zona horaria a utilizar para la evaluación de la fecha y hora.
- **PDF Paper Size**, el tamaño de papel a utilizar para los reportes exportados a PDF.
- Week Starts On, seleccionar en que día comienza la semana, esto es muy útil para cuando deseamos seleccionar en los reportes las fecha predeterminadas como This Week o Last Week.
- **PDF Footer**, el texto que deseamos que aparezca en el pie de página en los reportes exportados a PDF.
- Week Starts On, día en que se considera que comienza la semana, esto es muy útil para cuando al momento de seleccionar la fecha la opción de This week o Last week.

- **Memory Limit (MB),** this sets the maximum amount of memory in bytes that a script is allowed to allocate. This helps prevent poorly written scripts for eating up all available memory on a server. Note that to have no memory limit, set this directive to -1. Some processes require more memory resources (especially if you have a lot of data to process), increase memory if reporting delays.
- **Company Logo**, el logo de la compañía que aparecerá en los reportes exportados a PDF.

También tenemos las opciones configurables de forma predeterminadas en los filtros a aplicar en los reportes, entre estas opciones están:

- **Initial Period**, periodo inicial para obtener reportes de nivel de servicio (SLA), este dato indica que primer dato a obtener.
- **Interval**, intervalo para mostrar datos de nivel de servicio (SLA), cada este valor se mostrarán los datos.
- **Max Period**, el tiempo máximo para mostrar datos de nivel de servicio (SLA), todos los datos obtenidos después de este valor se indicarán con el formato valor+ (si el valor es 80, se mostrará 80+).

### 4.3.- Configuraciones de PBX

En este formulario se configura la conexión con el host de donde vamos a extraer la información a mostrar.

| V Port | 1/1/2 |         |     |       |
|--------|-------|---------|-----|-------|
|        | 443   | Secure: |     |       |
| •••••  | ••••  | ~       | 8   | C     |
|        |       | •••••   | ✓ × | ∞ √ ⊗ |

Los datos para tomar en cuenta son los siguientes:

- **Host**, si Sonata Stats este instalado en el mismo servidor donde esta VitalPBX, recomendamos utilizar localhost.
- **Port**, en dependencia de si tenemos certificado para https o no se debe de escoger el puerto en el cual nos vamos a conectar.
- Secure, indica que es una conexión segura https, usualmente al seleccionar esta opción se utiliza el puerto 443.

• **App Key**, si Sonata Stats está en el mismo servidor de VitalPBX no es necesario configurar el App Key ya que se obtiene de forma automática. Si Sonata Stats está instalado en un servidor diferente que VitalPBX es necesario crear un API Key en VitalPBX para poder conectarse, para lo cual vamos al menú de VitalPBX, ADMIN/Admin/Application Keys, crear una nueva, copiarla y aplicarla en este Sonata Stats.

# 5.- Ajustes Reportes

En Reportes se configuran y crean las siguientes opciones.

- Shifts, creación y modificación de turnos.
- Email Templates, creación y modificación de formatos de email a enviar.
- Report Builder, creación de perfil de reportes automáticos.
- **Report Scheduler**, creación de fecha y hora para enviar reportes automáticos.

### 5.1.- Turnos

Es posible crear horarios de trabajo, por ejemplo, si tenemos nuestro Centro de Llamadas que tiene 3 jornadas y una de ellas es de 8 am a 5 pm, aquí creamos esa jornada y después la podemos aplicar a cualquiera de nuestros reportes.

| mitname          | V     | Vork | ing [ | Days |   |   |   |   |   |   |    |    |    |    |    |    |    |    |    |    |    |       |       |     |
|------------------|-------|------|-------|------|---|---|---|---|---|---|----|----|----|----|----|----|----|----|----|----|----|-------|-------|-----|
| et Shift Days    | And   | Hou  | rs    |      |   |   |   |   |   |   |    |    |    |    |    |    |    |    |    |    |    |       |       |     |
| TIME             |       |      |       |      |   | Å | м |   |   |   |    |    |    |    |    |    |    | F  | м  |    |    |       |       |     |
| DAY              | 0     | 1    | 2     | з    | 4 | 5 | 6 | 7 | 8 | 9 | 10 | 11 | 12 | 13 | 14 | 15 | 16 | 17 | 18 | 19 | 20 | 21    | 22    | 23  |
| SUNDAY           |       |      |       |      |   |   |   |   |   |   |    |    |    |    |    |    |    |    |    |    |    |       |       |     |
| MONDAY           |       |      |       |      |   |   |   |   |   |   |    |    |    |    |    |    |    |    |    |    |    |       |       |     |
| TUESDAY          |       |      |       |      |   |   |   |   |   |   |    |    |    |    |    |    |    |    |    |    |    |       |       |     |
| WEDNESDAY        |       |      |       |      |   |   |   |   |   |   |    |    |    |    |    |    |    |    |    |    |    |       |       |     |
| THURSDAY         |       |      |       |      |   |   |   |   |   |   |    |    |    |    |    |    |    |    |    |    |    |       |       |     |
| FRIDAY           |       |      |       |      |   |   |   |   |   |   |    |    |    |    |    |    |    |    |    |    |    |       |       |     |
| SATURDAY         |       |      |       |      |   |   |   |   |   |   |    |    |    |    |    |    |    |    |    |    |    |       |       |     |
| Drag to select h | hours |      |       |      |   |   |   |   |   |   |    |    |    |    |    |    |    |    |    |    |    | Reset | Selec | ted |

Para crear un Turno es necesario configurar la siguiente información:

- Shift Name, un nombre corto que nos permita recordar con facilidad el nombre del turno.
- Set Shift Days And Hours, seleccione presionando la cuadricula las horas y días a incluir en el turno.

### 5.2.- Plantillas de Email

En este formulario vamos a crear los diferentes formatos de email que deseamos que se utilicen cuando enviamos un reporte de forma automática, este formato será utilizado cuando configuremos la fecha y hora a enviar el reporte por email en **Report Scheduler**.

| Title     | Title                                  | Subject     | subject |  |
|-----------|----------------------------------------|-------------|---------|--|
| F 11C     |                                        | Proviou to  | nelata  |  |
| Email Con | itent                                  | Freview ter | nprate  |  |
| BI        | Normal 🗘 Sans Serif 🗘 🛓 📥 Insert tag 🗢 |             |         |  |

Los datos para tomar en cuenta para una correcta configuración de un Email Templates son:

- **Title**, el nombre para identificar el template.
- **Subject**, asunto para que el remitente pueda identificar mejor el email recibido.
- **Email Content**, contenido del email a enviar, aquí es posible agregar variables, las variables disponibles son:
  - {{\$user}}, se sustituye por el nombre del que envía.
  - {{\$to}}, se sustituye por el correo va a enviar.
  - {{\$report\_name}}, se sustituye por el nombre del reporte que se está enviando.
  - {{\$repeat\_mode}}, se sustituye por la periodicidad del envío.
  - {{\$stardate}}, se sustituye por el día del primer inicio.
  - {{\$link\_to\_report}}, se sustituye por el link para poder ver el reporte en línea.

# 5.3.-Constructor de Reportes

En este formulario vamos a crear perfiles de diferentes Reportes a enviar en forma automática.

| Name    | Report builder name    | Report  | Select a report +      | Shift  | Select a shift         |  |
|---------|------------------------|---------|------------------------|--------|------------------------|--|
|         | This field is required |         | This field is required |        |                        |  |
| Queues: | 0 queues selected      | Agents: | 0 agents selected      | Format | Select a format        |  |
|         |                        |         |                        |        | This field is required |  |
| eriod:  | Select a period 🔶      |         |                        |        |                        |  |
| Period: | Select a period \$     |         |                        |        |                        |  |

Los datos para configurar para que podamos utilizar la opción de envío de reportes de forma automática son los siguientes:

- **Title**, título del reporte, este título se utiliza para identificarlo al momento de crear el **Report Scheduler**.
- **Report**, tipo de reporte que deseamos enviar de forma automática.
- Shift, si deseamos aplicar un turno al reporte, seleccionamos el turno deseado.
- **Queues**, colas a incluir en el reporte.
- Agents, agentes a incluir en el reporte.
- **Format**, formato en el que deseamos enviar el reporte, puede ser PDF, Excel o CSV.
- Period, fechas a evaluar en el reporte a enviar. Aquí es muy importante tomar en cuenta que al seleccionar cualquier opción que no sea custom, esta opción se validara por la fecha de envío del reporte al utilizar opción custom la fecha de inicio y final serán utilizadas la primera vez que se envía el reporte, sin embargo, si en la creación del **Report Scheduler** en **Repeat Mode** seleccionamos weekley, estas fechas se van a sumar una semana y así en dependencia del **Repeat Mode** que seleccionemos.

# 5.4.- Reportes Programados

Aquí vamos a crear la fecha, hora y periodicidad con la que se enviara el reporte creado previamente.

| Description    | description                         | Report      | Select a report | \$<br>То    | your-email@ | domain.com |
|----------------|-------------------------------------|-------------|-----------------|-------------|-------------|------------|
| Start Date:    | vie., 24 de abr. de 2020 1 $\times$ | Repeat Mode | daily           | \$<br>Every | 1           | day        |
| Email Template | Select an email template 🕈          | Enabled     |                 |             |             |            |

Los datos para configurar para que podamos enviar los reportes automáticamente son os siguientes:

- **Description**, breve descripción para poder identificar el horario a enviar el reporte.
- **Report**, reporte a enviar, este se creó previamente en **Report Builder**.
- To, a email vamos a enviar el reporte.
- Start Date, que fecha y hora deseamos que se envíe el reporte.
- **Repeat Mode**, con que periodicidad deseamos que se envíe el reporte.
- Every, cada cuanto deseamos que se aplique el **Repeat Mode**, por ejemplo, si deseamos que se envie weekly, pero cada dos semanas, aquí debemos seleccionar 2.
- Weekdays, esta opción aparece solamente cuando seleccionamos en **Repeat** Mode weekly. Aquí seleccionamos los días de la semana que deseamos que se ejecute la tarea.
- Email Template, aquí seleccionamos el email template creado previamente.
- **Enabled**, habilitamos o deshabilitamos el envío programado. Esta opción es muy útil ya que nos permite deshabilitar un envío programado sin necesidad de borrarlo.

# 6.- Administración de Usuarios

Cuando ingresamos por primera vez a Sonata Stats utilizamos el usuario administrador creado en el Wizard de la instalación, para crear nuevos usuarios es necesario ingresar a Users Management/Users, pero primero recomendamos crear el role (permisos) de este nuevo usuario.

### 6.1.- Perfiles

Los Roles son los permisos que va a tener el usuario, cada usuario puede tener uno o mas Roles asociado.

| 🏖 Edit Role        |                         | =                             |
|--------------------|-------------------------|-------------------------------|
| Role Name          | admin                   | ×                             |
| Assign Permissions | 21 permissions selected | <b>2</b> 0                    |
|                    |                         | Reset Update Role Delete Role |

La información para tomar en cuenta al momento de crear un Role es,

- Role Name, nombre corto con el cual vamos a identificar al Role.
- Assign Permissions, permisos que van a estar asociados a este Role.

### 6.2.- Usuarios

En este formulario procederemos a crear los usuarios del sistema.

| ull Name:             | full name             |   | Email:  | email        |   |
|-----------------------|-----------------------|---|---------|--------------|---|
| Jser Name:            | admin                 |   | Tenant: | Select one   | ÷ |
| assword:              | The password is valid | 8 | Roles:  | Assign roles |   |
| assword Confirmation: |                       | ø |         |              |   |

Los datos para tomar en cuenta son los siguientes,

- Full Name, nombre completo del usuario con fines descriptivos.
- Email, email del usuario.
- **User Name**, nombre de usuario que se le solicitara al momento de ingresar al sistema.
- **Tenant**, con que Tenant de VitalPBX va a estar asociado el usuario.
- **Roles**, que permisos va a tener el usuario.
- Password y Password Confirmation, password para ingresar al sistema.

# 7.- Reportes

Sonata Stats posee una gran variedad de reportes agrupados en tres categorías:

- **Call Reports**, aquí encontraremos los reportes resumidos y detallados por llamadas tomando en cuenta las colas (Queues) y los agentes (Agents). Los tipos de reportes son:
  - Summary, reporte resumido donde se muestra en una misma pantalla el total de llamadas atendidas y abandonadas, así como el nivel de servicio.
  - Service Level, reporte detallado del nivel de servicio.
  - **By Agent**, reporte resumido y detallado de llamadas atendidas y perdidas por Agente.
  - **Lost Calls By Agents**, reporte detallado de llamadas perdidas por Agente, con la posibilidad de inspeccionar si al final la llamada fue atendida por otro agente.
  - **By Queue**, reporte resumido y detallado por cola de llamada.
  - **Abandoned Calls**, reporte detallado de llamadas abandonadas en las colas y su respectiva causa.
  - Answered Calls Details, reporte detallado de llamadas entrantes a cada cola, con la posibilidad de ver todos los eventos relacionado con la llamada.
  - Outgoing Calls Details, reporte detallado de llamadas salientes por Agente.
- **Distribution**, aquí obtenemos reportes resumidos por día, hora y día de la semana.
  - Traffic By Hour, muestra gráficamente a qué hora hay mayor tráfico de llamadas, este reporte se puede obtener cada hora o cada media hora. También muestra las llamadas abandonadas y perdidas por hora.
  - Traffic By Day, reporte gráfico resumido de llamadas por día.
  - **Traffic By Day of Week**, reporte gráfico resumido de llamadas por día de la semana.
  - Traffic By Month, reporte gráfico resumido de llamadas por mes.
- Agents, en reportes por agentes podemos observar la siguiente información:
  - **Session Details**, reporte resumido y detallado de las sesiones de cada agente.
  - Availability, reporte detallado de la disponibilidad de los agentes.
  - **Pauses,** muestra informe detallado y resumido de todas las pausas de cada agente en cada cola.
  - **Session By Hour**, aquí podemos ver el total de duración de la sesión de los agentes por hora.
  - **By Hour**, en este reporte podemos ver cuántos agentes habían registrados en una fecha y hora exacta y el listado de los mismo.

### 7.1.- Reporte de Llamadas

Aquí encontraremos los reportes resumidos y detallados por llamadas tomando en cuenta las colas (Queues) y los agentes (Agents).

### 7.1.1.- Dashboard

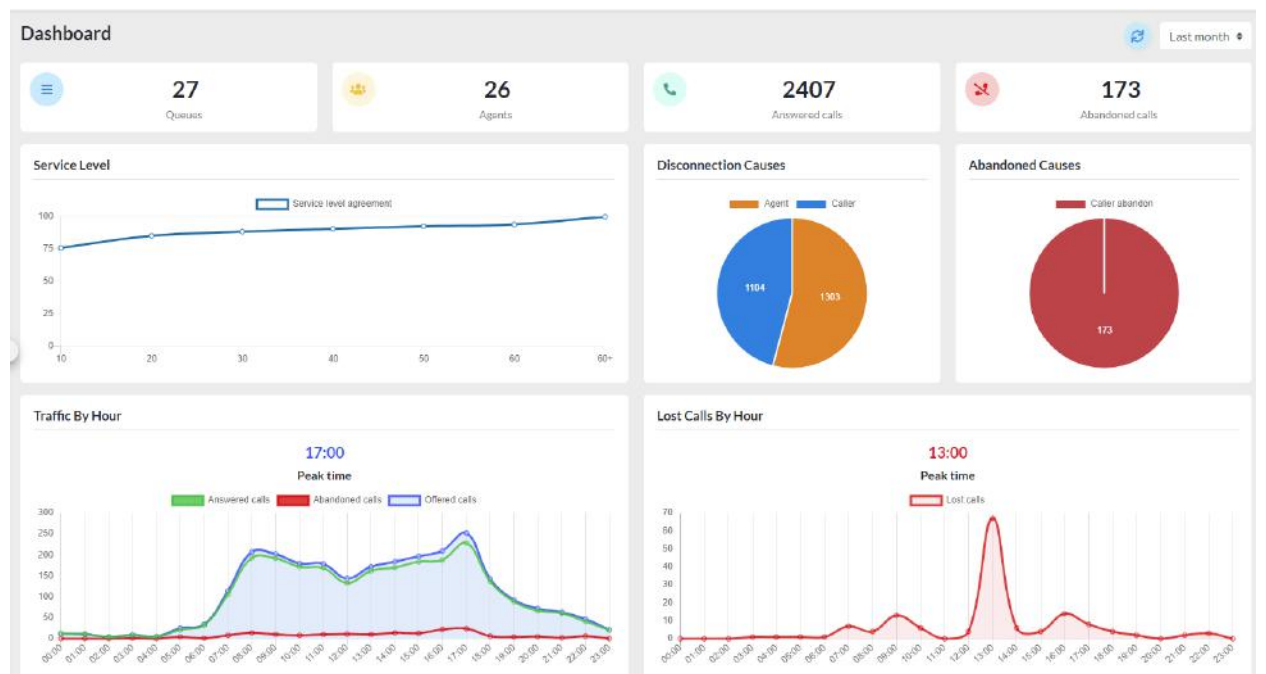

#### 7.1.2.- Resumido

Reporte resumido donde se muestra en una misma pantalla el total de llamadas atendidas y abandonadas, así como el nivel de servicio.

Aquí se muestran las colas (Queues) evaluadas y el total de llamadas contestadas y abandonadas, así como la causa de terminación de las llamadas.

| Call | Ro | norte | Sum | many    |
|------|----|-------|-----|---------|
| Call | Re | ports | Sum | innar y |

| Queues<br>Considered     | 500       501       502       503       504       505       506       507       508       509       510         511       512       513       514       515       516       517       518       520       521       522         523       524       525       526       527 |
|--------------------------|----------------------------------------------------------------------------------------------------|
| Total Calls<br>Processed | 2,407 answered / 173 abandoned                                                                                                    |
| Percent                  | 93.29% answered / 6.71% abandoned                                                                                                    |
| Disconnection<br>Causes  | 1,303 by Agent (54.13%) / 1,104 by Caller (45.87%)                                                                                                    |
|                          |                                                                                                    |

También podemos observar el Nivel de servicio en intervalos de 10 segundos, estos intervalos pueden se configurados en Settings/Report Settings.

|                        |                    |   |         |     | Call Type | e  |
|------------------------|--------------------|---|---------|-----|-----------|----|
| Service Level          |                    |   |         |     | All       | \$ |
| Waiting Time (Seconds) | \$<br>Number Calls | ¢ | Delta 🔶 | Per | rcent     |    |
| 10                     | 1960               |   | 0       | 75. | 97%       |    |
| 20                     | 2199               |   | + 239   | 85. | 23%       |    |
| 30                     | 2281               |   | + 82    | 88. | 41%       |    |
| 40                     | 2338               |   | + 57    | 90. | 62%       |    |
| 50                     | 2391               |   | + 53    | 92. | 67%       |    |
| 60                     | 2427               |   | + 36    | 94. | 07%       |    |
|                        |                    |   |         |     |           |    |

Ahora vemos un resumen de las llamadas contestadas, duración promedio, tiempo de espera promedio y otros datos.

| Answered Calls             |          |
|----------------------------|----------|
| Answered calls             | 2407     |
| Average calls length       | 00:02:29 |
| Min calls length           | 00:00:00 |
| Max calls length           | 00:21:01 |
| Total calls length         | 99:54:17 |
| Average calls waiting time | 00:00:13 |
| Min waiting time           | 00:00:03 |
| Max waiting time           | 00:04:27 |
| Total waiting time         | 08:41:59 |
| Answered Calls             |          |

También podemos ver en resumen de las llamadas abandonadas con la información de tiempo promedio de espera y otros datos adicionales.

| Abandoned Calls            |          |
|----------------------------|----------|
| Abandoned calls            | 173      |
| Average calls waiting time | 00:00:46 |
| Min waiting time           | 00:00:00 |
| Max waiting time           | 00:03:05 |
| Total waiting time         | 02:14:02 |

Abandoned calls

### 7.1.3.- Nivel de Servicio (SLA)

En todos los Centro de Llamadas el nivel de servicio (SLA) es lo más importante ya que un buen SLA nos garantiza una buena atención al cliente. En este reporte es posible crear filtros para parametrizar el nivel de servicio, estos datos son los siguientes:

| Aore filters         | ×  |
|----------------------|----|
| SLA: initial period  |    |
| 2                    |    |
| SLA: max period      |    |
| 80                   |    |
| SLA: interval        |    |
| 2                    |    |
| Short Call Wait Lim  | it |
| 0                    |    |
| Short Call Talk Limi | t  |
| 0                    |    |

- **SLA: initial period**, desde que segundo deseamos que se muestre el SLA, usualmente se muestra desde el segundo 10.
- **SLA: max period**, hasta que segundo deseamos evaluar el SLA, se recomienda 90
- **SLA: interval**, el intervalo de evaluación del SLA, es decir cada cuando deseamos un dato de SLA, se recomienda entre 5 y 10 segundos.
- Short Call Wait Limit, el tiempo de espera mínimo para poder considerar una llamada como valida. Muchas veces los llamantes cuelgan las llamadas demasiado rápido y esto podría afectar las estadísticas de nuestro Centro de Llamadas.
- Short Call Talk Limit, tiempo mínimo de conversación para considerar una llamada como valida, en algunas ocasiones los llamantes cuelgan la llamada apenas el agente responde, esto podría afectar las estadísticas.

# A continuación, se mostrará un gráfico donde se puede observar el comportamiento del nivel de servicio (SLA).

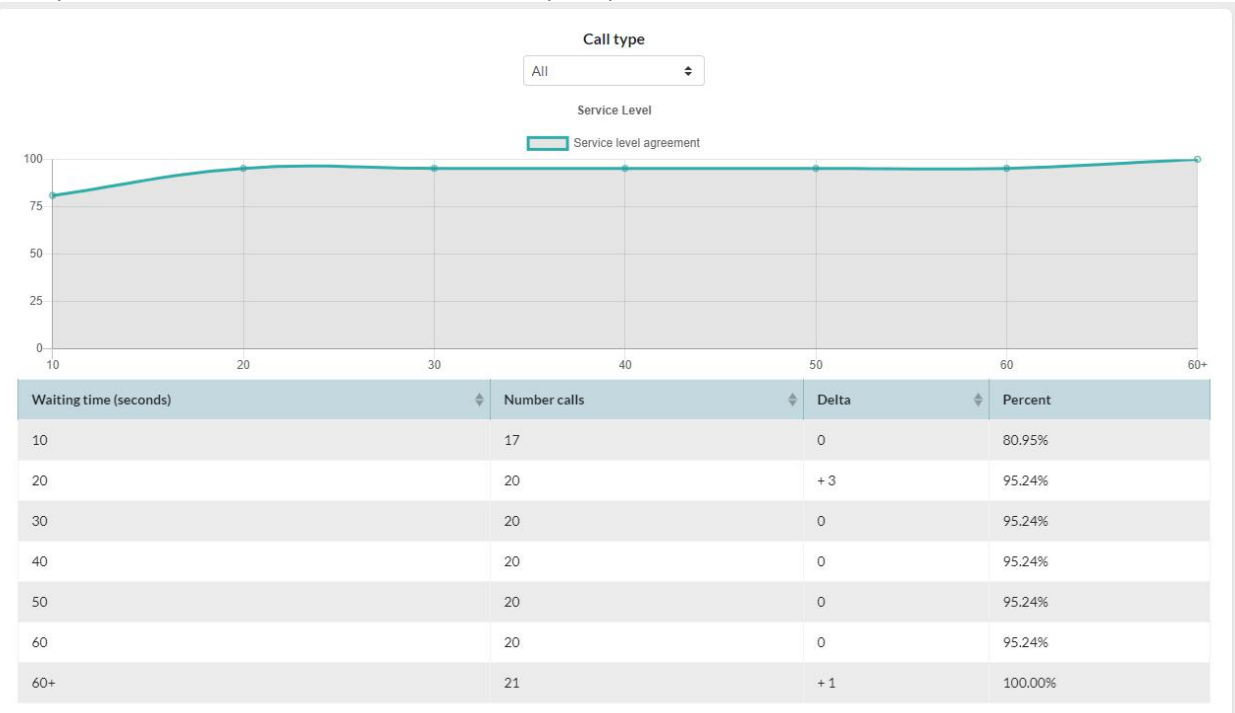

Y los datos reflejados en una tabla.

| Hangup 🔶           | Number calls | Delta 🔶 | Percent |
|--------------------|--------------|---------|---------|
| Within 10 seconds  | 6180         | 0       | 82.39%  |
| Within 20 seconds  | 7003         | + 823   | 93.36%  |
| Within 30 seconds  | 7170         | + 167   | 95.59%  |
| Within 40 seconds  | 7263         | + 93    | 96.83%  |
| Within 50 seconds  | 7336         | + 73    | 97.80%  |
| Within 60 seconds  | 7388         | + 52    | 98.49%  |
| Within 60+ seconds | 7501         | + 113   | 100.00% |

### 7.1.4.- Por Agentes

Son reportes resumidos y detallados de llamadas atendidas y perdidas por cada Agente. A continuación, mostramos gráfico.

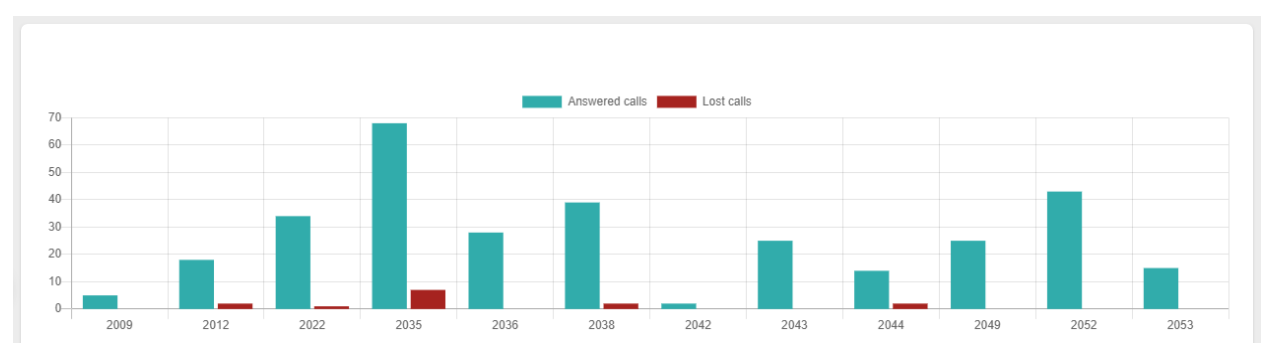

También se puede ver una tabla un poco más detallada con los siguientes datos:

- Answered Calls, total de llamadas contestadas por el agente.
- Answered Calls %, porcentaje de llamadas contestadas con respecto a todos los agentes evaluados.
- Avg Call Time, duración promedio de las llamadas contestadas.
- Lost Calls, total de llamadas no contestadas por el agente.
- Lost Calls %, porcentaje de llamadas no contestadas con respecto a todos los agentes evaluados.
- Total Call Time, duración total de todas las llamadas atendidas.

| Agent \$                | Answered calls \$ | Answered calls % | Avg call time \$ | Lost calls \$ | Lost calls % | Total call time |
|-------------------------|-------------------|------------------|------------------|---------------|--------------|-----------------|
| + 2009 Gregory Peck     | 64                | 2.66%            | 00:02:37         | 0             | 0.00%        | 02:47:42        |
| +2012 Cate Blanchett    | 132               | 5.48%            | 00:02:37         | 4             | 2.70%        | 05:45:34        |
| +2022 Spencer Tracy     | 269               | 11.18%           | 00:02:22         | 1             | 0.68%        | 10:38:33        |
| + 2027 Shah Rukh Khan   | 3                 | 0.12%            | 00:01:03         | 1             | 0.68%        | 00:03:11        |
| + 2035 Viola Davis      | 376               | 15.62%           | 00:02:19         | 28            | 18.92%       | 14:32:09        |
| + 2036 Sophia Loren     | 225               | 9.35%            | 00:02:03         | 0             | 0.00%        | 07:44:36        |
| + 2038 Cary Grant       | 226               | 9.39%            | 00:02:48         | 72            | 48.65%       | 10:35:22        |
| +2042 Marilyn Monroe    | 9                 | 0.37%            | 00:03:20         | 0             | 0.00%        | 00:30:07        |
| + 2043 Laurence Olivier | 220               | 9.14%            | 00:02:34         | 11            | 7.43%        | 09:26:58        |
| + 2044 James Stewart    | 134               | 5.57%            | 00:02:24         | 7             | 4.73%        | 05:23:00        |
| + 2049 Grace Kelly      | 147               | 6.11%            | 00:02:47         | 7             | 4.73%        | 06:51:19        |
| +2052 Juie Andrews      | 369               | 15.33%           | 00:02:46         | 15            | 10.14%       | 17:03:42        |
| + 2053 Halle Berry      | 233               | 9.68%            | 00:02:11         | 2             | 1.35%        | 08:32:04        |
| Total                   | 2407              | 100.00 %         | 00:31:51         | 148           | 100.01 %     | 99:54:17        |

Es posible ver un detalle de las llamadas de cada agente presionando el símbolo de más (+) que se encuentra adelante del número de agente.

Sonata Stats, Manual Ver. 1.0.0-1, Junio 2020

|                        |                 |               | 10.76%  |          |   | 00:02:49  |    | 1          | 7.14%            | 01:36:14            |              |  |  |
|------------------------|-----------------|---------------|---------|----------|---|-----------|----|------------|------------------|---------------------|--------------|--|--|
|                        |                 |               |         |          |   |           |    |            |                  | 📙 PDF 📘 Excel 员 CSV |              |  |  |
| Total Records: 6       |                 |               |         |          |   |           |    |            |                  | • All O Answe       | red 🔾 Lost   |  |  |
| Date \$ Qu             | (ueue           |               | ¢ Calle | er       | ¢ | Hold time | \$ | Duration 🜲 | Disconnection \$ | Event               | ♦ Position ♦ |  |  |
| 2020-08-08 21:55:08 51 | 17 - INTERNATIO | NAL TECHNICAL | 503     | 25376640 | ) | 00:00:05  |    | 00:00:30   | Agent            | COMPLETEAGENT       | 1            |  |  |
| 2020-08-10 07:22:09 50 | 01 - SUPER HEAL | гн            | 868     | 89418    |   | 00:00:06  |    | 00:00:30   | Caller           | COMPLETECALLER      | 1            |  |  |
| 2020-08-10 10:22:03 51 | 18 - INTERNATIO | NAL HEALTH    | 503     | 22187800 | ) | 00:01:17  |    | 00:09:05   | Caller           | COMPLETECALLER      | 1            |  |  |
| 2020-08-10 15:45:41 50 | 01 - SUPER HEAL | гн            | 225     | 56900    |   | 00:00:13  |    | 00:03:27   | Agent            | COMPLETEAGENT       | 1            |  |  |
| 2020-08-12 16:40:30 52 | 27 - FUNERAL BE | ER            | 890     | 29250    |   | 00:00:07  |    | 00:01:45   | Agent            | COMPLETEAGENT       | 1            |  |  |
| 2020-08-14 17:26:18 50 | 01 - SUPER HEAL | ГН            | 879     | 69332    |   | 00:00:15  |    | 00:06:11   | Caller           | COMPLETECALLER      | 1            |  |  |

### 7.1.5.- Llamadas Perdidas por Agentes

En este reporte vamos a obtener un detalle de las llamadas no contestadas por los agentes, con los siguientes datos:

- **Date**, fecha y hora de la llamada.
- Queue, cola por la cual ingresó la llamada.
- **Agent**, agente que no contesto la llamada. Aquí hay que hacer notar que, aunque un agente no contestó la llamada esta pudo haber sido atendida por otro agente. Ver nota posterior a la imagen.
- Caller, número telefónico de que llamo a nuestro Centro de Llamadas.

| 148 lost calls      |                      |                      |          |
|---------------------|----------------------|----------------------|----------|
| Date                | Queue \$             | Agent                | Caller   |
| 2020-08-08 04:35:13 | 505 - DANGEROUS AUTO | 2038 - Cary Grant    | 86791806 |
| 2020-08-08 16:21:15 | 509 - BEER AUTO      | 2035 - Viola Davis   | 22558484 |
| 2020-08-08 16:57:12 | 510 - BEER HEALTH    | 2044 - James Stewart | 22558484 |
| 2020-08-08 16:57:43 | 509 - BEER AUTO      | 2049 - Grace Kelly   | 22558461 |
| 2020-08-08 17:18:07 | 514 - SUPPLIERS      | 2035 - Viola Davis   | 88458845 |
| 2020-08-08 18:27:49 | 509 - BEER AUTO      | 2035 - Viola Davis   | 22558484 |
| 2020-08-08 18:35:35 | 514 - SUPPLIERS      | 2035 - Viola Davis   | 76625142 |
| 2020-08-08 18:35:56 | 514 - SUPPLIERS      | 2035 - Viola Davis   | 76625142 |
| 2020-08-08 19:23:09 | 509 - BEER AUTO      | 2044 - James Stewart | 22558484 |
| 2020-08-08 19:51:54 | 500 - SUPER AUTO     | 2044 - James Stewart | 84456834 |
|                     | د د 1 2 3            | 4 » »                |          |

Si observamos cada llamada tiene un icono en la última columna, al presionar este icono podemos investigar que paso al final con la llamada no contestada por el

agente, ya que existe la posibilidad que al final la termino atendiendo o es posible que otro agente la atienda, a continuación, vemos un ejemplo donde el agente 2044 no contesto la llamada, pero sin embargo la llamada fue atendida por el agente 2036.

| 20 | 020-08-08 16:57:12                   | 510 - BEER H | IEALTH               | 2044 - James Ste | wart           | 22558484 |
|----|--------------------------------------|--------------|----------------------|------------------|----------------|----------|
|    | Track Caller in the rest of the day. |              |                      |                  |                |          |
|    | Date                                 |              | Agent                |                  | Event          | Duration |
|    | 2020-08-08 16:57:12                  |              | -                    |                  | ENTERQUEUE     | 00:00:00 |
|    | 2020-08-08 16:57:12                  |              | 2044 - James Stewart |                  | RINGNOANSWER   | 00:00:00 |
|    | 2020-08-08 16:57:36                  |              | 2036 - Sophia Loren  |                  | CONNECT        | 00:00:24 |
|    | 2020-08-08 16:58:23                  |              | 2036 - Sophia Loren  |                  | COMPLETECALLER | 00:00:47 |

### 7.1.6.- Por Cola

En reporte por Cola (Queue) vamos a obtener un resumen de toda la actividad en cada cola de llamada con los siguientes datos:

- **Queue**, cola de llamada.
- Answered Calls, total de llamadas atendidas por los agentes.
- Abandoned Calls, total de llamadas no atendidas del todo por los agentes.
- Offered Calls, total de llamadas que ingresaron a la cola.
- Max Callers, máxima posición de un llamante en la cola, menor es mejor.
- **Answered %**, porcentaje de llamadas atendidas con respecto a las que ingresaron a la cola.
- Abandoned %, porcentaje de llamadas no atendidas con respecto a las que ingresaron a la cola.
- Avg Calls Length, duración promedio de llamadas atendidas.
- Total Calls Length, total duración de las llamadas atendidas.
- Avg Calls Wainting Time, tiempo de espera promedio.
- Total Waiting Time, suma de todos los tiempos de espera en la cola.
- **Service Level**, el nivel de servicio con respecto al valor programado al momento de crear la cola de llamada en VitalPBX.

| Queue                        | Answered calls | Abandoned calls | Offered calls | Max callers | Answered %      | Abandoned % | Avg Call Length | Total Call Length | Avg Call Walting Time | Total Waiting Time | SLA target | Service level |
|------------------------------|----------------|-----------------|---------------|-------------|-----------------|-------------|-----------------|-------------------|-----------------------|--------------------|------------|---------------|
| + 514 SUPPLIERS              | 973            | 74              | 1047          | 1           | 92,93%          | 7.07%       | 00:02:01        | 32:43:58          | 00:00:14              | 04:20:38           | 30         | 86.53%        |
| + 500 SUPER AUTO             | 275            | 25              | 300           | 1           | 91.67%          | 8.33%       | 00:02:34        | 11:47:40          | 00:00:14              | 01:13:41           | 30         | 83.67%        |
| + 509 BEER AUTO              | 767            | 50              | 817           | 1           | 93.88%          | 6.12%       | 00:02:49        | 36:08:43          | 00:00:13              | 03:09:31           | 30         | 86.78%        |
| +505 DANGEROUS AUTO          | 156            | 9               | 165           | 1           | 94.55%          | 5.45%       | 00:02:53        | 07:32:16          | 00:00:14              | 00:39:16           | 30         | 84,85%        |
| +502 SUPER HOME              | 6              | 0               | 6             | 1           | 100.00%         | 0.00%       | 00:03:58        | 00:23:50          | 00:00:08              | 00:00:49           | 30         | 100.00%       |
| +510 BEER HEALTH             | 123            | 8               | 131           | 1           | 93.89%          | 6.11%       | 00:02:59        | 06:08:46          | 00:00:21              | 00:47:27           | 30         | 77.86%        |
| +517 INTERNATIONAL TECHNICAL | 6              | 1               | 7             | 1           | 85.71%          | 14.29%      | 00:03:10        | 00:19:00          | 00:00:32              | 00:03:47           | 30         | 85.71%        |
| + 507 DANGEROUS HEALTH       | 66             | 5               | 71            | 1           | 92.96%          | 7.04%       | 00:02:49        | 03:06:22          | 00:00:27              | 00:32:26           | 30         | 78.87%        |
| +501 SUPER HEALTH            | 19             | 0               | 19            | 1           | 100.00%         | 0.00%       | 00:02:07        | 00:40:24          | 00:00:12              | 00:03:52           | 30         | 89,47%        |
| + 526 VALUE PHARMACY         | 1              | 0               | 1             | .1          | 100.00%         | 0.00%       | 00:06:16        | 00:06:16          | 00:00:07              | 00:00:07           | 30         | 100.00%       |
| + 527 FUNERAL BEER           | 5              | 0               | 5             | 1           | 100.00%         | 0.00%       | 00:02:09        | 00:10:47          | 00:00:13              | 00:01:09           | 30         | 80.00%        |
| + 525 TRAVEL INSURANCE       | 2              | 0               | 2             | 1           | <b>10</b> 0.00% | 0.00%       | 00:09:40        | 00:19:21          | 00:00:06              | 00:00:12           | 30         | 100.00%       |
| +506 DANGEROUS HOME          | 5              | 1               | 6             | 1           | 83.33%          | 16.67%      | 00:03:08        | 00:15:43          | 00:00:16              | 00:01:40           | 30         | 83.33%        |
| +518 INTERNATIONAL HEALTH    | 2              | 0               | 2             | 1           | 100.00%         | 0.00%       | 00:05:31        | 00:11:02          | 00:00:41              | 00:01:22           | 30         | 50.00%        |
| + 508 THE OAK AUTO           | 1              | 0               | 1             | 1           | 100.00%         | 0.00%       | 00:00:09        | 00:00:09          | 00:00:04              | 00:00:04           | 30         | 100.00%       |
| Total                        | 2407           | 173             | 2500          | 1.0         | 93.29%          | 6.71%       | 00:52:13        | 99:54:17          | 00:04:02              | 10:56:01           |            | 85.90%        |

Es posible ver un detalle de las llamadas de cada cola presionando el símbolo de más (+) que se encuentra adelante del número de cola.

| lueue                 | Answered calls | Abandoned calls | Offered calls | Max callers | Answered % | Abandoned % | Avg Call Length | Total Call Length | Avg Call Walting Time | Total Walting Time | SLA target   | Service les |
|-----------------------|----------------|-----------------|---------------|-------------|------------|-------------|-----------------|-------------------|-----------------------|--------------------|--------------|-------------|
| - 514 SUPPLIERS       | 973            | 74              | 1047          | 1           | 92.93%     | 7.07%       | 00:02:01        | 32:43:58          | 00:00:14              | 04:20:38           | 30           | 86.53%      |
|                       |                |                 |               |             |            |             |                 |                   |                       |                    | 🔁 PDF 🛅 🖡    | Excel 🔓 C   |
| otal Records: 1047    |                |                 |               |             |            |             |                 |                   |                       | O All              | ) Answered ( | Abandone    |
| Date                  | Queue          | н               | old time      | Duration    | Position   | Disco       | nnection        | Event             | Agent                 |                    | Callo        | r           |
| +2020-08-08 05:21:01  | 514-SUPPLIER   | rs or           | 0:00:09       | 00:02:27    | 1          | Caller      |                 | COMPLETECALL      | ER 2038-              | Cary Grant         | 8231         | 0703        |
| + 2020-08-08 05:54:55 | 514-SUPPLIER   | rs of           | 0:00:08       | 00:05:10    | 1          | Caller      |                 | COMPLETECALLI     | ER 2038-              | Cary Grant         | 8231         | 0703        |
| + 2020-08-08 06:08:26 | 514-SUPPLIE    | RS 00           | 0:00:09       | 00:02:52    | 1          | Agent       |                 | COMPLETEAGEN      | IT 2038-              | Cary Grant         | 8535         | 2513        |
| +2020-08-08 06:15:03  | 514 - SUPPLIER | RS O            | 0:00:07       | 00:02:59    | 1          | Caller      |                 | COMPLETECALL      | ER. 2038-             | Cary Grant         | 8864         | 7514        |
| +2020-08-08:08:24:18  | 514-SUPPLIER   | R5 00           | 0:00:05       | 00:00:12    | 1          | Agent       |                 | COMPLETEAGEN      | IT 2036               | Sophia Loren       | 88496        |             |
| + 2020-08-08 08:25:55 | 514 - SUPPLIER | R5 00           | 0:00:05       | 00/02:23    | 1          | Agent       |                 | COMPLETEAGEN      | IT 2044               | James Stewart      | 5829         | 1732        |
| +2020-08-08 08:28:58  | 514-SUPPLIE    | RS 00           | 0:00:05       | 00:01:43    | 1          | Caller      |                 | COMPLETECALLI     | ER 2044               | James Stewart      | 8888         | 7190        |
| +2020-08-08 08:29:20  | 514-SUPPLIER   | RS 00           | 0:00:21       | 00:01:49    | 2          | Agent       |                 | COMPLETEAGEN      | IT 2036-              | Sophia Loren       | 8771         | 8048        |
| + 2020-06-08 08:31:45 | 514-SUPPLIER   | RS O            | 0:00:05       | 00:00:16    | 1          | Agent       |                 | COMPLETEAGEN      | 17 2044               | James Stewart      | 8896         | 3413        |
| +2020-08-08 08:34:04  | 514-SUPPLIE    | RS 00           | 0:00:04       | 00:00:59    | 1          | Agent       |                 | COMPLETEAGEN      | IT 2044               | James Stewart      | 8849         | 6929        |

Es posible ver un detalle de los eventos de cada llamada presionando el símbolo de más (+) que se encuentra delante de la fecha.

| Date                 | Queue           | Hold time | Hold time Duration Po |           | Disconnection                                                                                                  | Event          | Agent             | Caller   |
|----------------------|-----------------|-----------|-----------------------|-----------|----------------------------------------------------------------------------------------------------|----------------|-------------------|----------|
| -2020-08-08:05:21:01 | 514 - SUPPLIERS | 90:00:00  | 00:02:27              | 1         | Caller                                                                                                    | COMPLETECALLER | 2038 - Cary Grant | 82310703 |
| Call events          |                 |           |                       |           |                                                                                                    |                |                   |          |
| Date                 |                 | Duration  |                       | Event     |                                                                                                    |                | Agent             |          |
| 2020-08-08-05:18:25  |                 | 00:00:00  |                       | ENTERQUEU | E CONTRACTOR OF CONTRACTOR OF CONTRACTOR OF CONTRACTOR OF CONTRACTOR OF CONTRACTOR OF CONTRACTOR OF CONTRACTOR |                | NONE              |          |
| 2020-08-08-05:18:34  |                 | 00:00:09  |                       | CONNECT   |                                                                                                    |                | 2038 - Cary Grant |          |
| 2020-08-08 05:21:01  |                 | 00:02:27  |                       | COMPLETED | ALLER                                                                                                    |                | 2038 - Cary Grant |          |

### 7.1.7.- Llamadas Abandonadas

Reporte detallado de llamadas abandonadas en las colas y su respectiva causa, a continuación, mostramos un gráfico, hay que tomar en cuenta que las posibles causas de llamadas abandonadas son las siguientes:

- **Caller Abandoned**, significa que el llamante se decidió no seguir esperando y corto la llamada.
- **Exit With Timeout**, significa que el llamante espero el tiempo máximo de timeout programado en la cola y la cola cortó la llamada.
- Exit With Key, significa que el llamante presiono una tecla para salir de la cola y tomar otra alternativa para su atención. Esto sucede cuando en la cola programamos un IVR con un mensaje de disuacion para invitar al llamante que tome otra alternativa de atención.
- Exit With Empty, significa que cuando el llamante ingreso a la cola no había agentes disponibles y su llamada fue rechazada.

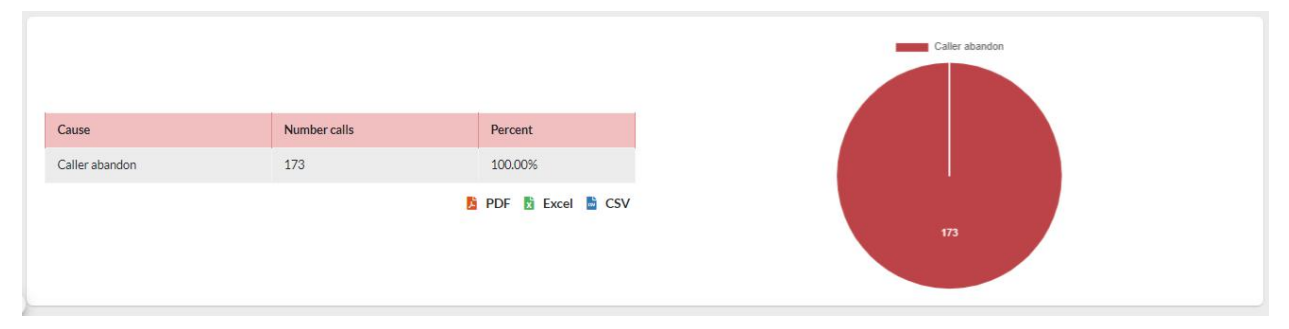

A continuación, mostramos una tabla del detalle de las llamadas abandonadas, con los siguientes datos:

- Date, fecha y hora de la llamada abandonada.
- Queue, cola donde se abandonó la llamada.
- Caller, número telefónico del llamante.
- **Position**, posición en la cola cuando se abandonó la llamada.
- Disconnection, causa de abandono de la llamada.
- Wait, tiempo que estuvo esperando el llamante.

Sonata Stats, Manual Ver. 1.0.0-1, Junio 2020

|                       | Sort none              | -        | ♦ Asc ♦     | Per Page 10      | \$                  |
|-----------------------|------------------------|----------|-------------|------------------|---------------------|
| Abandoned Calls (173) |                        |          |             |                  | 💈 PDF 📘 Excel 📑 CSV |
| Date \$               | Queue                  | Caller   | Position \$ | Disconnection \$ | Wait \$             |
| + 2020-08-08 08:49:00 | 509 - BEER AUTO        | 22558484 | 1           | Caller abandon   | 00:00:16            |
| + 2020-08-08 10:45:13 | 500 - SUPER AUTO       | 89441630 | 1           | Caller abandon   | 00:00:10            |
| + 2020-08-08 11:10:07 | 507 - DANGEROUS HEALTH | 81607866 | 1           | Caller abandon   | 00:00:38            |
| + 2020-08-08 11:19:05 | 509 - BEER AUTO        | 22558484 | 1           | Caller abandon   | 00:00:03            |
| + 2020-08-08 14:32:32 | 507 - DANGEROUS HEALTH | 88858250 | 1           | Caller abandon   | 00:01:19            |
| + 2020-08-08 15:42:40 | 509 - BEER AUTO        | 22558484 | 1           | Caller abandon   | 00:01:01            |
| + 2020-08-08 16:06:21 | 500 - SUPER AUTO       | 83536963 | 1           | Caller abandon   | 00:00:11            |
| + 2020-08-08 16:58:31 | 509 - BEER AUTO        | 22558461 | 1           | Caller abandon   | 00:01:17            |
| + 2020-08-08 18:02:20 | 505 - DANGEROUS AUTO   | 81183988 | 1           | Caller abandon   | 00:00:05            |
| + 2020-08-08 18:10:43 | 509 - BEER AUTO        | 22558484 | 2           | Caller abandon   | 00:00:50            |
| Sonata Stats - 2020   |                        |          |             |                  |                     |
|                       | « < <b>1</b> 2         | 3 4      | >           | 3                |                     |

Es posible ver un detalle de los eventos de las llamadas abandonadas presionando el símbolo de más (+) que se encuentra delante de la fecha.

| 1 | Date                  | * | Queue           |          | \$<br>Caller | ÷   | Position | * | Disconnection  | *  | Wait     | * |
|---|-----------------------|---|-----------------|----------|--------------|-----|----------|---|----------------|----|----------|---|
| • | - 2020-08-08 08:49:00 |   | 509 - BEER AUTO |          | 22558484     |     | 1        |   | Caller abandon |    | 00:00:16 | • |
| 0 | Call Events           |   |                 |          |              |     |          |   |                |    |          |   |
|   | Date                  |   |                 | Duration |              | Eve | nt       |   |                | Ag | ent      |   |
|   | 2020-08-08 08:48:44   |   |                 | 00:00:00 |              | ENT | FERQUEUE |   |                | NC | DNE      |   |
|   | 2020-08-08 08:49:00   |   |                 | 00:00:16 |              | ABA | ANDON    |   |                | NC | DNE      |   |
| 1 |                       |   |                 |          |              |     |          |   |                |    |          |   |

También es posible ver si esta llamada fue atendida posteriormente el mismo día presionando el icono del teléfono (S) que se encuentra a la derecha de cada llamada.

| Abandoned Call Tracking |                        |               |   |                |                  |    |
|-------------------------|------------------------|---------------|---|----------------|------------------|----|
| Agent                   | Date                   | Event         |   | Duration       | Queue            |    |
| 2035 - Viola Davis      | 2020-08-08 10:50:03    | COMPLETEAGENT |   | 00:04:15       | 500 - SUPER AUTO |    |
|                         |                        |               |   |                |                  |    |
| +2020-08-08 11:10:07    | 507 - DANGEROUS HEALTH | 81607866      | 1 | Caller abandon | 00:00:38         |    |
| + 2020-08-08 11:19:05   | 509 - BEER AUTO        | 22558484      | 1 | Caller abandon | 00:00:03         | L. |
| + 2020-08-08 14:32:32   | 507 - DANGEROUS HEALTH | 88858250      | 1 | Caller abandon | 00:01:19         |    |
| + 2020-08-08 15:42:40   | 509 - BEER AUTO        | 22558484      | 1 | Caller abandon | 00:01:01         | L  |
| + 2020-08-08 16:06:21   | 500 - SUPER AUTO       | 83536963      | 1 | Caller abandon | 00:00:11         |    |
| + 2020-08-08 16:58:31   | 509 - BEER AUTO        | 22558461      | 1 | Caller abandon | 00:01:17         | L  |
| + 2020-08-08 18:02:20   | 505 - DANGEROUS AUTO   | 81183988      | 1 | Caller abandon | 00:00:05         |    |
| +2020-08-08 18:10:43    | 509 - BEER AUTO        | 22558484      | 2 | Caller abandon | 00:00:50         | ٩. |

Copyright  $\ensuremath{\mathbb{C}}$  2020 VitalPBX LLC. Todos los derechos Reservados.

### 7.1.8.- Detalle de Llamadas Contestadas

Reporte detallado de llamadas entrantes a cada cola, con la posibilidad de ver todos los eventos relacionado con la llamada con los siguientes datos:

- Date, fecha y hora de la llamada.
- Queue, cola por donde ingresó la llamada.
- Caller, nuero telefónico del llamante.
- **Position**, posición del llamante cuando la llamada fue atendida.
- **Disconnected By**, quien termino la llamada, hay dos posibilidades, el agente o el llamante.
- Wait, tiempo d espera antes de ser atendida la llamada.
- **Duration**, duracion total de la llamada.
- Agent, agente que atendió la llamada.

| Answered Calls (2407) |                      | Sort     | none |             | ♦ Asc ♦         | Per Page      | 10          | :                  |
|-----------------------|----------------------|----------|------|-------------|-----------------|---------------|-------------|--------------------|
| Date \$               | Queue \$             | Caller   | Å    | Position \$ | Disconnected by | \$<br>Wait \$ | Duration \$ | Agent              |
| + 2020-08-08 04:40:39 | 505 - DANGEROUS AUTO | 86791806 |      | 1           | Caller          | 00:00:37      | 00:05:04    | 2038 - Cary Grant  |
| + 2020-08-08 04:47:11 | 500 - SUPER AUTO     | 86791806 |      | 1           | Caller          | 00:00:09      | 00:02:39    | 2038 - Cary Grant  |
| + 2020-08-08 05:21:01 | 514 - SUPPLIERS      | 82310703 |      | 1           | Caller          | 00:00:09      | 00:02:27    | 2038 - Cary Grant  |
| + 2020-08-08 05:54:55 | 514 - SUPPLIERS      | 82310703 |      | 1           | Caller          | 00:00:08      | 00:05:10    | 2038 - Cary Grant  |
| + 2020-08-08 06:08:26 | 514 - SUPPLIERS      | 85352513 |      | 1           | Agent           | 00:00:09      | 00:02:52    | 2038 - Cary Grant  |
| + 2020-08-08 06:15:03 | 514 - SUPPLIERS      | 88647514 |      | 1           | Caller          | 00:00:07      | 00:02:59    | 2038 - Cary Grant  |
| + 2020-08-08 07:06:39 | 500 - SUPER AUTO     | 89454141 |      | 1           | Agent           | 00:00:11      | 00:03:57    | 2035 - Viola Davis |
| + 2020-08-08 07:08:57 | 509 - BEER AUTO      | 22558484 |      | 1           | Caller          | 00:00:07      | 00:06:07    | 2049 - Grace Kelly |
| + 2020-08-08 07:23:03 | 509 - BEER AUTO      | 22558484 |      | 1           | Caller          | 00:00:06      | 00:01:37    | 2049 - Grace Kelly |
| + 2020-08-08 07:39:32 | 509 - BEER AUTO      | 22558484 |      | 1           | Agent           | 00:00:08      | 00:02:03    | 2035 - Viola Davis |
| Sonata Stats - 2020   |                      |          |      |             |                 |               |             |                    |
|                       | « د                  | 1        | 2    | 3           | 4 >             | 3             |             |                    |

Es posible ver un detalle de los eventos de cada llamada presionando el símbolo de más (+) que se encuentra delante de la fecha.

| Date                  | ÷ | Queue                | \$   | Caller   | ÷ | Position | *    | Disconnected by | \$<br>Wait | \$<br>Duration | *   | Agent             |
|-----------------------|---|----------------------|------|----------|---|----------|------|-----------------|------------|----------------|-----|-------------------|
| - 2020-08-08 04:40:39 |   | 505 - DANGEROUS AUTO |      | 86791806 |   | 1        |      | Caller          | 00:00:37   | 00:05:04       |     | 2038 - Cary Grant |
| Call events           |   |                      |      |          |   |          |      |                 |            |                |     |                   |
| Date                  |   |                      | Dur  | ation    |   | E        | vent | t               |            | ŀ              | gen | t                 |
| 2020-08-08 04:34:58   |   |                      | 00:0 | 00:00    |   | E        | INTE | ERQUEUE         |            | ١              | ION | E                 |
| 2020-08-08 04:35:13   |   |                      | 00:0 | 00:15    |   | F        | RING | NOANSWER        |            | 2              | 038 | - Cary Grant      |
| 2020-08-08 04:35:35   |   |                      | 00:0 | 00:37    |   | C        | ON   | NECT            |            | 2              | 038 | - Cary Grant      |
| 2020-08-08 04:40:39   |   |                      | 00:0 | 05:04    |   | C        | сом  | IPLETECALLER    |            | 2              | 038 | - Cary Grant      |
|                       |   |                      |      |          |   |          |      |                 |            |                |     | ,                 |

### 7.1.9.- Detalle de Llamadas Salientes

Aquí vamos a ver un detalle de todas las llamadas salientes de los agentes, los datos a mostrar son los siguientes:

- Date, fecha y hora de la llamada.
- Agent, agente que realizó la llamada.
- **Destination**, numero marcado por el agente.
- **Disposition**, tipo de final de la llamada.
- Duration, duración de la llamada.
- Wait Time, tiempo de repique antes de que la llamada fuera atendida.
- Trunk, troncal por donde salió la llamada.

| Outgoing Calls (3675) |              |            | Sort      | none |             | ¢  | Asc \$      |   | Per Page 10 |   |           |       | ¢ |
|-----------------------|--------------|------------|-----------|------|-------------|----|-------------|---|-------------|---|-----------|-------|---|
| Date                  | \$ Agent     | 4          | Extension | ¢    | Destination | \$ | Disposition | ¢ | Duration    | ¢ | Wait time | Trunk | ¢ |
| 2020-08-07 18:04:02   | 2043 - Laure | nce Oliver | 2043      |      | 084315482   |    | ANSWERED    |   | 00:00:36    |   | 00:00:17  | 4     |   |
| 2020-08-07 18:04:59   | 2043 - Laure | nce Oliver | 2043      |      | 085552678   |    | ANSWERED    |   | 00:00:39    |   | 00:00:13  | 3     |   |
| 2020-08-07 18:07:15   | 2043 - Laure | nce Oliver | 2043      |      | 084315482   |    | ANSWERED    |   | 00:00:49    |   | 00:00:16  | 4     |   |
| 2020-08-07 18:13:07   | 2043 - Laure | nce Oliver | 2043      |      | 089881362   |    | ANSWERED    |   | 00:00:05    |   | 00:00:05  | 3     |   |
| 2020-08-07 18:13:19   | 2043 - Laure | nce Oliver | 2043      |      | 089881362   |    | ANSWERED    |   | 00:00:07    |   | 00:00:05  | 3     |   |
| 2020-08-07 18:13:32   | 2043 - Laure | nce Oliver | 2043      |      | 089881362   |    | ANSWERED    |   | 00:00:14    |   | 00:00:32  | 3     |   |
| 2020-08-07 18:14:20   | 2043 - Laure | nce Oliver | 2043      |      | 089881362   |    | ANSWERED    |   | 00:00:11    |   | 00:00:28  | 3     |   |
| 2020-08-07 18:15:05   | 2043 - Laure | nce Oliver | 2043      |      | 077325721   |    | ANSWERED    |   | 00:00:15    |   | 00:00:16  | 3     |   |
| 2020-08-07 18:21:12   | 2035 - Viola | Davis      | 2035      |      | 018004040   |    | ANSWERED    |   | 00:00:14    |   | 00:00:00  | 1     |   |
| 2020-08-07 18:26:45   | 2009 - Grego | ory Peck   | 2009      |      | 086760256   |    | ANSWERED    |   | 00:02:44    |   | 00:00:15  | 3     |   |
| Sonata Stats - 2020   |              |            |           |      |             |    |             |   |             |   |           |       |   |
|                       |              |            | 1         | 2    | 3           | 4  | >           |   | 20          |   |           |       |   |

# 7.2.- Tráfico

En Traffic vamos a encontrar reportes que tiene que ver con las llamadas en dependencia de la fecha, mes, día de la semana u hora.

### 7.2.1.- Por Hora

En este reporte vamos a observar de forma gráfica las horas de más alto tráfico de llamadas en nuestro Centro de Llamadas, esta información es muy útil ya que nos ayuda a tomar decisiones para saber cuántos agentes necesitamos en dependencia de la hora. También es posible obtener este reporte cada media hora.

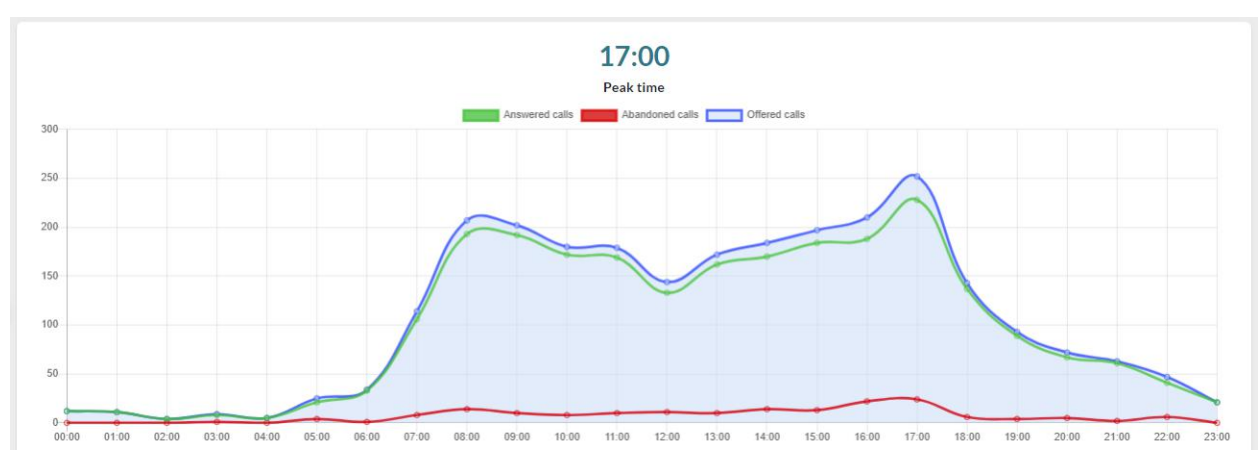

Igualmente observamos debajo del grafico una tabla con los siguientes datos:

- Hour, rango de hora a evaluar información.
- Offered Calls, cantidad de llamadas que ingresaron a las colas.
- Answered Calls, cantidad de llamadas contestadas.
- Abandoned Calls, cantidad de llamadas abandonadas.
- Answered Calls %, porcentaje de llamadas contestadas en este rango de tiempo
- Avg Call Call Time, duración promedio por llamada.

| Hour  | Offered calls \$ | Answered calls | Abandoned calls | Answered calls % | Avg call time | Min call time | Max call time |
|-------|------------------|----------------|-----------------|------------------|---------------|---------------|---------------|
| 00:00 | 12               | 12             | 0               | 100.00%          | 00:03:23      | 00:00:31      | 00:08:16      |
| 01:00 | 11               | 11             | 0               | 100.00%          | 00:02:02      | 00:00:17      | 00:05:22      |
| 02:00 | 4                | 4              | 0               | 100.00%          | 00:03:34      | 00:01:13      | 00:05:18      |
| 03:00 | 9                | 8              | 1               | 88.89%           | 00:01:11      | 00:00:11      | 00:02:28      |
| 04:00 | 5                | 5              | 0               | 100.00%          | 00:02:46      | 00:00:44      | 00:05:04      |
| 05:00 | 25               | 21             | 4               | 84.00%           | 00:02:21      | 00:00:14      | 00:06:37      |
| 06:00 | 34               | 33             | 1               | 97.06%           | 00:02:16      | 00:00:02      | 00:05:08      |
| 07:00 | 114              | 106            | 8               | 92.98%           | 00:02:15      | 00:00:01      | 00:06:07      |
| 08:00 | 207              | 193            | 14              | 93.24%           | 00:02:22      | 00:00:02      | 00:09:45      |
| 09:00 | 202              | 192            | 10              | 95.05%           | 00:02:40      | 00:00:00      | 00:17:46      |
| 10:00 | 180              | 172            | 8               | 95.56%           | 00:02:36      | 00:00:01      | 00:18:26      |

### 7.2.2.- Por D**ía**

En este reporte vamos a obtener las llamadas Ofrecidas (que ingresaron a la cola), Contestadas y Abandonadas totalizadas por día.

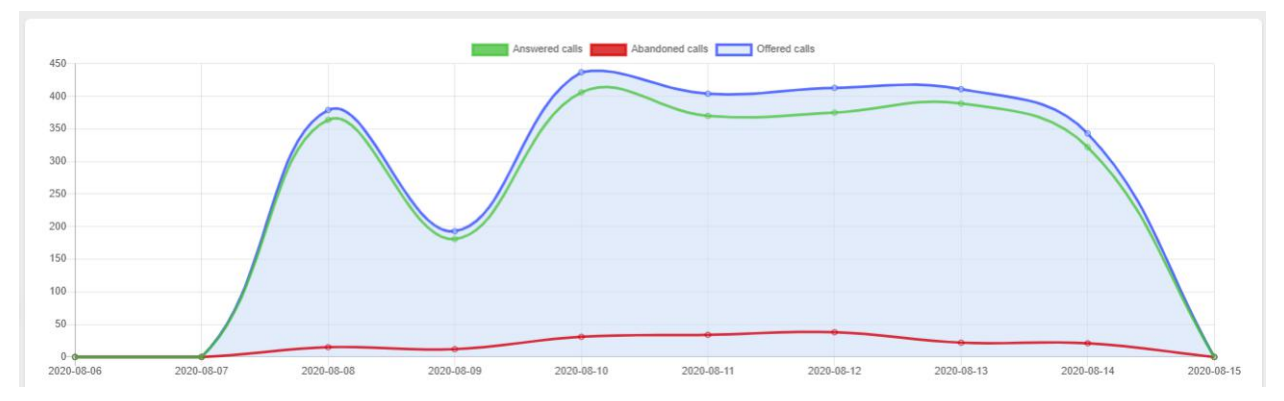

También se muestra una tabla con información completa resumida por día con los siguientes datos:

- Day, día a mostrar información.
- Offered Calls, total de llamadas que ingresaron a las colas.
- Answered Calls, total de llamadas contestadas por los agentes.
- Abandoned Calls, total de llamadas abandonadas en las colas.
- Answered Calls %, porcentaje de llamadas contestadas respecto a las que ingresaron a las colas.
- Avg Call Time, tiempo promedio de las llamadas contestadas.
- Min Call Time, duración mínima de las llamadas contestadas.
- Max Call Time, duración máxima de las llamadas contestadas.
- Avg Call Wait Time, tiempo de espera promedio de todas las llamadas.
- Min Call Wait Time, tiempo mínimo de espera de las llamadas.
- Max Call Wait Time, tiempo máximo de espera de las llamadas.
- Abandoned Calls %, porcentaje de llamadas abandonadas.
- Avg Abandoned Call Wait Time, duración promedio de espera cuando una llamada es abandonada.
- Min Abandoned Call Wait Time, duración mínima de espera cuando una llamada es abandonada.
- Max Abandoned Call Wait Time, duración máxima de espera cuando una llamada es abandonada.

|   | Day        | Offered calls | Answered calls | Abandoned calls | Answered calls % | Avg call time | Min call time | Max call time | Avg call wait time | Min call wait time |
|---|------------|---------------|----------------|-----------------|------------------|---------------|---------------|---------------|--------------------|--------------------|
|   | 2020-08-06 | 0             | 0              | 0               | 0.00%            | 00:00:00      | 00:00:00      | 00:00:00      | 00:00:00           | 00:00:00           |
|   | 2020-08-07 | 0             | 0              | 0               | 0.00%            | 00:00:00      | 00:00:00      | 00:00:00      | 00:00:00           | 00:00:00           |
|   | 2020-08-08 | 379           | 364            | 15              | 96.04%           | 00:02:27      | 00:00:00      | 00:12:10      | 00:00:12           | 00:00:04           |
|   | 2020-08-09 | 193           | 181            | 12              | 93.78%           | 00:02:09      | 00:00:01      | 00:08:16      | 00:00:10           | 00:00:04           |
| 2 | 2020-08-10 | 437           | 406            | 31              | 92.91%           | 00:02:39      | 00:00:00      | 00:17:46      | 00:00:15           | 00:00:04           |
| 1 | 2020-08-11 | 404           | 370            | 34              | 91.58%           | 00:02:37      | 00:00:02      | 00:13:31      | 00:00:15           | 00:00:04           |
|   | 2020-08-12 | 413           | 375            | 38              | 90.80%           | 00:02:35      | 00:00:02      | 00:21:01      | 00:00:13           | 00:00:04           |
|   | 2020-08-13 | 411           | 389            | 22              | 94.65%           | 00:02:32      | 00:00:00      | 00:13:48      | 00:00:10           | 00:00:04           |

En todas las tablas que tengan demasiadas columnas se mostrarán unas flechas indicando que hay más información.

#### 7.2.3.- Día de la Semana

En este reporte vamos a obtener las llamadas Ofrecidas (que ingresaron a la cola), Contestadas y Abandonadas totalizadas por día de la semana.

Esta información es muy importante ya que nos ayuda a observar que día de la semana hay más o menos tráfico de llamadas y así de esta forma asignar más o menos agentes.

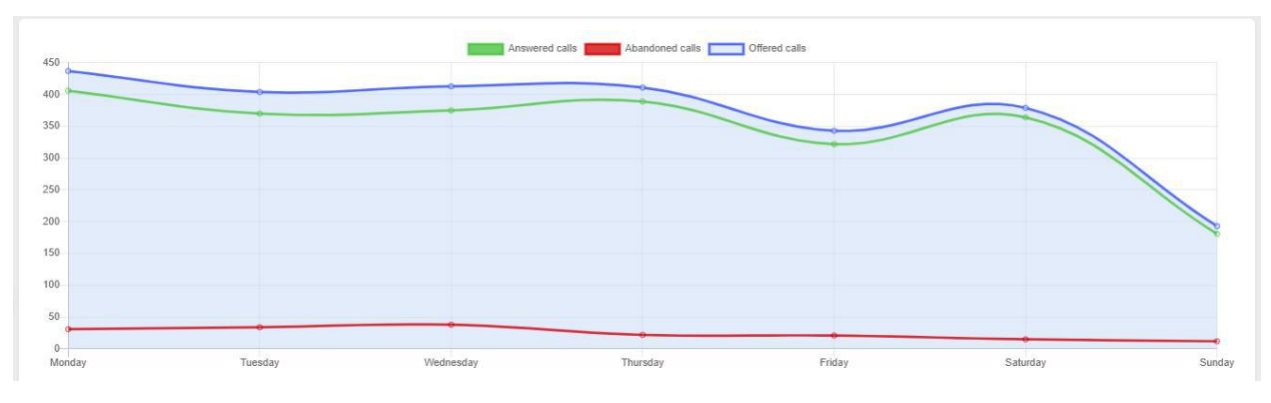

También se muestra una tabla con información completa resumida por día de la semana con los siguientes datos:

- Day, día de la semana a mostrar información.
- Offered Calls, total de llamadas que ingresaron a las colas.
- Answered Calls, total de llamadas contestadas por los agentes.
- Abandoned Calls, total de llamadas abandonadas en las colas.
- Answered Calls %, porcentaje de llamadas contestadas respecto a las que ingresaron a las colas.
- Avg Call Time, tiempo promedio de las llamadas contestadas.
- Min Call Time, duración mínima de las llamadas contestadas.
- Max Call Time, duración máxima de las llamadas contestadas.
- Avg Call Wait Time, tiempo de espera promedio de todas las llamadas.
- Min Call Wait Time, tiempo mínimo de espera de las llamadas.
- Max Call Wait Time, tiempo máximo de espera de las llamadas.
- Abandoned Calls %, porcentaje de llamadas abandonadas.
- Avg Abandoned Call Wait Time, duración promedio de espera cuando una llamada es abandonada.
- Min Abandoned Call Wait Time, duración mínima de espera cuando una llamada es abandonada.
- Max Abandoned Call Wait Time, duración máxima de espera cuando una llamada es abandonada.

|   | Day       | Offered calls | Answered calls | Abandoned calls | Answered calls % | Avg call time | Min call time | Max call time | Avg call wait time | Min call wait time |
|---|-----------|---------------|----------------|-----------------|------------------|---------------|---------------|---------------|--------------------|--------------------|
|   | Monday    | 437           | 406            | 31              | 92.91%           | 00:02:39      | 00:00:00      | 00:17:46      | 00:00:15           | 00:00:04           |
|   | Tuesday   | 404           | 370            | 34              | 91.58%           | 00:02:37      | 00:00:02      | 00:13:31      | 00:00:15           | 00:00:04           |
|   | Wednesday | 413           | 375            | 38              | 90.80%           | 00:02:35      | 00:00:02      | 00:21:01      | 00:00:13           | 00:00:04           |
| < | Thursday  | 411           | 389            | 22              | 94.65%           | 00:02:32      | 00:00:00      | 00:13:48      | 00:00:10           | 00:00:04           |
|   | Friday    | 343           | 322            | 21              | 93.88%           | 00:02:10      | 00:00:02      | 00:08:41      | 00:00:11           | 00:00:03           |
|   | Saturday  | 379           | 364            | 15              | 96.04%           | 00:02:27      | 00:00:00      | 00:12:10      | 00:00:12           | 00:00:04           |
|   | Sunday    | 193           | 181            | 12              | 93.78%           | 00:02:09      | 00:00:01      | 00:08:16      | 00:00:10           | 00:00:04           |
| ' |           |               |                |                 |                  |               |               |               |                    |                    |

### 7.2.4.- Mes

En este reporte vamos a obtener las llamadas Ofrecidas (que ingresaron a la cola), Contestadas y Abandonadas totalizadas por mes.

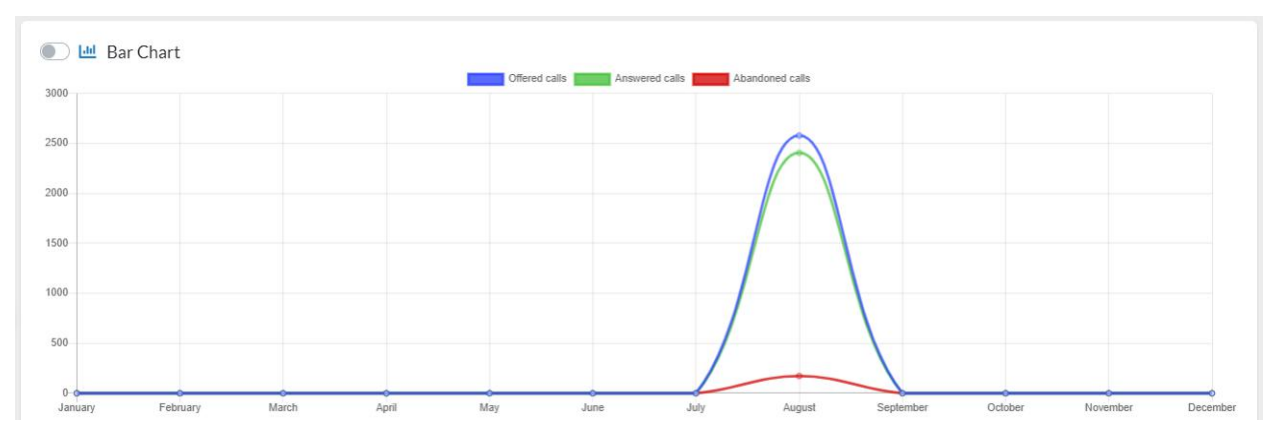

También se muestra una tabla con información completa resumida por día de la semana con los siguientes datos:

- Month, mes a mostrar información.
- Offered Calls, total de llamadas que ingresaron a las colas.
- Answered Calls, total de llamadas contestadas por los agentes.
- Abandoned Calls, total de llamadas abandonadas en las colas.
- Answered Calls %, porcentaje de llamadas contestadas respecto a las que ingresaron a las colas.
- Avg Call Time, tiempo promedio de las llamadas contestadas.
- Min Call Time, duración mínima de las llamadas contestadas.
- Max Call Time, duración máxima de las llamadas contestadas.
- Avg Call Wait Time, tiempo de espera promedio de todas las llamadas.
- Min Call Wait Time, tiempo mínimo de espera de las llamadas.
- Max Call Wait Time, tiempo máximo de espera de las llamadas.
- Abandoned Calls %, porcentaje de llamadas abandonadas.
- Avg Abandoned Call Wait Time, duración promedio de espera cuando una llamada es abandonada.
- Min Abandoned Call Wait Time, duración mínima de espera cuando una llamada es abandonada.

• Max Abandoned Call Wait Time, duración máxima de espera cuando una llamada es abandonada.

| Month     | Offered calls | Answered calls | Abandoned calls | Answered calls % | Avg call time | Min call time | Max call time | Avg call wait time | Min call wait time |
|-----------|---------------|----------------|-----------------|------------------|---------------|---------------|---------------|--------------------|--------------------|
| January   | 0             | 0              | 0               | 0.00%            | 00:00:00      | 00:00:00      | 00:00:00      | 00:00:00           | 00:00:00           |
| February  | 0             | 0              | 0               | 0.00%            | 00:00:00      | 00:00:00      | 00:00:00      | 00:00:00           | 00:00:00           |
| March     | 0             | 0              | 0               | 0.00%            | 00:00:00      | 00:00:00      | 00:00:00      | 00:00:00           | 00:00:00           |
| April     | 0             | 0              | 0               | 0.00%            | 00:00:00      | 00:00:00      | 00:00:00      | 00:00:00           | 00:00:00           |
| May       | 0             | 0              | 0               | 0.00%            | 00:00:00      | 00:00:00      | 00:00:00      | 00:00:00           | 00:00:00           |
| June      | 0             | 0              | 0               | 0.00%            | 00:00:00      | 00:00:00      | 00:00:00      | 00:00:00           | 00:00:00           |
| July      | 0             | 0              | 0               | 0.00%            | 00:00:00      | 00:00:00      | 00:00:00      | 00:00:00           | 00:00:00           |
| August    | 2580          | 2407           | 173             | 93.29%           | 00:02:29      | 00:00:00      | 00:21:01      | 00:00:13           | 00:00:03           |
| September | 0             | 0              | 0               | 0.00%            | 00:00:00      | 00:00:00      | 00:00:00      | 00:00:00           | 00:00:00           |
| October   | 0             | 0              | 0               | 0.00%            | 00:00:00      | 00:00:00      | 00:00:00      | 00:00:00           | 00:00:00           |
| November  | 0             | 0              | 0               | 0.00%            | 00:00:00      | 00:00:00      | 00:00:00      | 00:00:00           | 00:00:00           |
| December  | 0             | 0              | 0               | 0.00%            | 00:00:00      | 00:00:00      | 00:00:00      | 00:00:00           | 00:00:00           |

#### 7.2.5.- Llamadas Perdidas por Hora

En este reporte podemos observar el total de llamadas perdidas cada hora o cada 30 minutos. Reporte muy importante para determinar si debemos agregar más agentes a determinada hora.

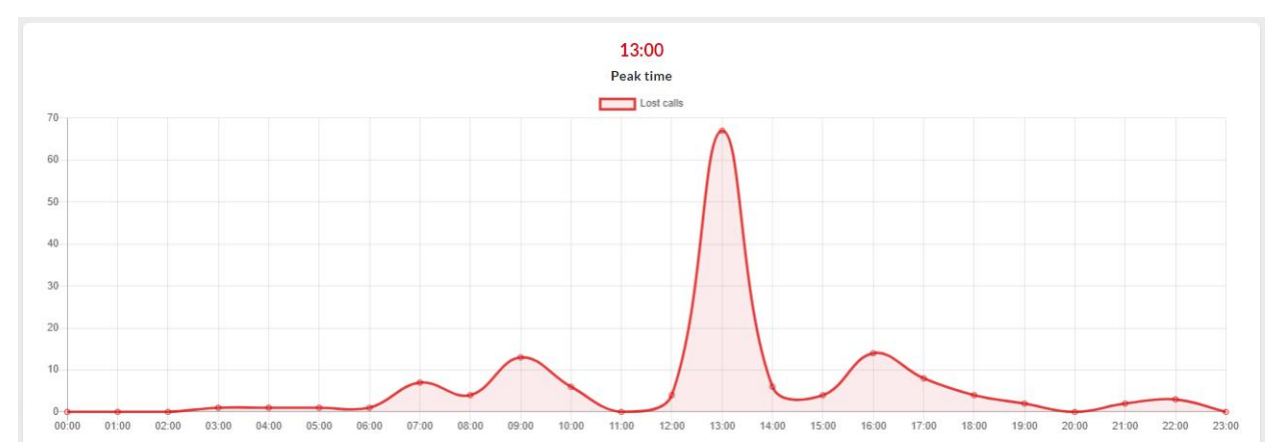

### 7.3.- Agentes

En reportes por agentes podemos observar información detallada de las sesiones de cada agente, disponibilidad de los agentes, sesiones por hora de los agentes y agentes registrados por día y hora.

Un dato muy importante que hay que tomar en cuenta es que algunas veces el periodo evaluado no incluye ciertos eventos como por ejemplo el registro del agente en las colas, para esto tenemos el parámetro **Max Session Allowed (hours)**, el valor predeterminado es 7, este nos indica que si no se encuentra el evento de **Login/Logout** que completa el evento el tiempo máximo de sesión del agente será de 7 horas. Esto solo pasa cuando evaluamos periodos muy cortos menores a 24 horas. En algunas ocasiones se encuentra eventos huérfanos como por ejemplo un evento **UnPause** sin que le precediera el evento Pause, para este caso existe el parámetro **Max Pause Allowed (minutes)**.

### 7.3.1.- Detalles de Sesión

En este reporte mostraremos un resumen con la posibilidad de ver detalles de las sesiones por agente.

| Report Details            |                     |                     |                     |                   |
|---------------------------|---------------------|---------------------|---------------------|-------------------|
| Agent 🔶                   | Avg session time \$ | Min session time \$ | Max session time \$ | Avg pause time \$ |
| + 2009 - Gregory Peck     | 0d:8h:52m:19s       | 0d:2h:24m:17s       | 0d:11h:56m:41s      | 0d:0h:6m:29s      |
| + 2012 - Cate Blanchett   | 0d:8h:11m:55s       | 0d:2h:54m:18s       | 0d:11h:59m:9s       | 0d:0h:6m:28s      |
| + 2022 - Spencer Tracy    | 0d:19h:35m:59s      | 0d:0h:1m:43s        | 6d:11h:26m:58s      | 0d:0h:10m:36s     |
| + 2027 - Shah Rukh Khan   | 0d:0h:4m:37s        | 0d:0h:0m:29s        | 0d:0h:8m:46s        | 0d:0h:2m:7s       |
| + 2035 - Viola Davis      | 0d:3h:48m:21s       | 0d:0h:5m:0s         | 0d:11h:36m:48s      | 0d:0h:8m:18s      |
| + 2036 - Sophia Loren     | 0d:6h:21m:36s       | 0d:0h:5m:14s        | 0d:11h:55m:5s       | 0d:0h:6m:16s      |
| + 2038 - Cary Grant       | 0d:17h:25m:18s      | 0d:0h:10m:45s       | 6d:13h:17m:24s      | 0d:0h:10m:19s     |
| + 2042 - Marilyn Monroe   | 0d:0h:19m:36s       | 0d:0h:8m:1s         | 0d:0h:42m:46s       | 0d:0h:5m:36s      |
| + 2043 - Laurence Olivier | 0d:6h:57m:17s       | 0d:0h:1m:58s        | 0d:12h:0m:18s       | 0d:0h:7m:39s      |
| + 2044 - James Stewart    | 0d:9h:4m:34s        | 0d:5h:57m:27s       | 0d:14h:48m:51s      | 0d:0h:11m:24s     |
| + 2048 - Judy Garland     | 0d:0h:26m:36s       | 0d:0h:0m:41s        | 0d:1h:23m:19s       | 0d:0h:0m:0s       |
| + 2049 - Grace Kelly      | 0d:6h:20m:26s       | 0d:1h:0m:38s        | 0d:10h:52m:57s      | 0d:0h:14m:31s     |
| + 2052 - Juie Andrews     | 0d:10h:1m:33s       | 0d:4h:12m:0s        | 0d:12h:3m:30s       | 0d:0h:5m:58s      |
| + 2053 - Halle Berry      | 0d:12h:4m:43s       | 0d:12h:2m:10s       | 0d:12h:11m:9s       | 0d:0h:5m:25s      |

Es posible ver un detalle de los eventos de cada agente presionando el símbolo de más (+) que se encuentra delante del número del agente.

| Agent                  |             | ÷  | Avg session time |   | *         | Min session ti | me |       | ÷ | Max session time |   | \$          | Av | g pause  | time    | ÷  |
|------------------------|-------------|----|------------------|---|-----------|----------------|----|-------|---|------------------|---|-------------|----|----------|---------|----|
| - 2009 - Gregory Peck  |             |    | 0d:8h:52m:19s    |   |           | 0d:2h:24m:17   | s  |       |   | 0d:11h:56m:41s   |   |             | Od | :0h:6m:2 | 29s     |    |
| Queue                  | Sessions \$ | Se | ssions time 🔶    | A | vg sessio | n \$           | Pa | auses | ¢ | Pauses time      | ¢ | AVG pauses  |    | \$       | Pause % | \$ |
| 500 - SUPER AUTO       | 4           | 1d | 1:11h:29m:15s    | 0 | d:8h:52m  | :18s           | 10 | )     |   | 0d:1h:4m:59s     |   | 0d:0h:6m:29 | 9s |          | 3.05%   |    |
| 501 - SUPER HEALTH     | 4           | 1d | l:11h:29m:17s    | 0 | d:8h:52m  | :19s           | 10 | )     |   | 0d:1h:4m:59s     |   | 0d:0h:6m:29 | 9s |          | 3.05%   |    |
| 502 - SUPER HOME       | 4           | 1d | l:11h:29m:17s    | 0 | d:8h:52m  | :19s           | 10 | )     |   | 0d:1h:4m:59s     |   | 0d:0h:6m:29 | 9s |          | 3.05%   |    |
| 503 - SAFE AUTO        | 4           | 1d | l:11h:29m:17s    | 0 | d:8h:52m  | :19s           | 10 | )     |   | 0d:1h:5m:0s      |   | 0d:0h:6m:30 | )s |          | 3.05%   |    |
| 504 - SAFE HEALTH      | 4           | 1d | l:11h:29m:17s    | 0 | d:8h:52m  | :19s           | 10 | )     |   | 0d:1h:5m:0s      |   | 0d:0h:6m:30 | )s |          | 3.05%   |    |
| 505 - DANGEROUS AUTO   | 4           | 1d | l:11h:29m:17s    | 0 | d:8h:52m  | :19s           | 10 | )     |   | 0d:1h:5m:0s      |   | 0d:0h:6m:30 | )s |          | 3.05%   |    |
| 506 - DANGEROUS HOME   | 4           | 1d | l:11h:29m:17s    | 0 | d:8h:52m  | :19s           | 10 | )     |   | 0d:1h:5m:0s      |   | 0d:0h:6m:30 | )s |          | 3.05%   |    |
| 507 - DANGEROUS HEALTH | 4           | 1d | l:11h:29m:17s    | 0 | d:8h:52m  | :19s           | 10 | )     |   | 0d:1h:5m:1s      |   | 0d:0h:6m:30 | )s |          | 3.05%   |    |
| 508 - THE OAK AUTO     | 4           | 1d | l:11h:29m:17s    | 0 | d:8h:52m  | :19s           | 10 | )     |   | 0d:1h:5m:1s      |   | 0d:0h:6m:30 | )s |          | 3.05%   |    |
| 509 - BEER AUTO        | 4           | 1d | 1:11h:29m:17s    | 0 | d:8h:52m  | :19s           | 10 | )     |   | 0d:1h:5m:1s      |   | 0d:0h:6m:30 | )s |          | 3.05%   |    |
|                        |             | ¢  | ۰ 1              |   | 2         | 3              |    | >     |   | 3                |   |             |    |          |         |    |

Los posibles eventos relacionado con los agentes son:

- START SESSION, inicia sesión en las colas de llamadas.
- END SESSION, finaliza sesión en las colas de llamadas.
- **PAUSE**, se pone en pausa, este evento posee información que nos permite determinar la causa de la pausa.
- UNPAUSE, finaliza pausa.

#### 7.3.2.- Disponibilidad

En este reporte se muestra la información de disponibilidad de agentes, así como diferentes ocupaciones de los mismo.

En el siguiente cuadro podemos ver cuántos agentes estuvieron atendiendo llamadas en el periodo evaluado al igual que la duración promedio de todas estas llamadas por agente.

| Summary                     |               |
|-----------------------------|---------------|
| Agent sessions              |               |
| Numbers of agents evaluated | 14            |
| Average session time        | 0d:7h:49m:38s |
| Max session time            | Od:0h:0m:0s   |
| Min session time            | Od:0h:0m:0s   |

A continuación, mostramos una tabla con información de la utilización del tiempo de cada uno de nuestros agentes, los datos que mostramos son los siguientes:

• Agent, número y nombre del agente a mostrar información.

- Incoming Call Holdtime, total tiempo de espera.
- Incoming Call Talktime, total tiempo de conversación de llamadas.
- On Pause, total tiempo en pausa.
- **Outgoing Call Holdtime**, total tiempo de espera (o tiempo de timbrado) en llamadas salientes.
- Outgoing Call Talktime, total tiempo de conversación de llamadas salientes.
- **Productivity**, el porcentaje de tiempo que estuvo el agente en conversación con respecto al tiempo de sesión.
- Idle Time, total de sesión del agente menos el total en pausa menos el tiempo de llamadas entrantes.
- **Time**, tiempo total que estuvo registrado en el sistema. Tiempo en sesión.
- **Time %**, porcentaje de tiempo que estuvo registrado el agente con respecto a los demás agentes evaluados.

|   | Agent                      | \$             | AVG session \$ | AVG pause<br>time | AVG<br>incoming<br>call talktime | Min<br>incoming<br>call talktime | Max<br>incoming call<br>talktime | AVG<br>incoming<br>call<br>holdtime | Min<br>incoming<br>call<br>holdtime | Max<br>incoming<br>call<br>holdtime | AVG<br>outgoing<br>call talktime | Min<br>outgoing<br>call talktime | Max<br>outgoing call<br>talktime |
|---|----------------------------|----------------|----------------|-------------------|----------------------------------|----------------------------------|----------------------------------|-------------------------------------|-------------------------------------|-------------------------------------|----------------------------------|----------------------------------|----------------------------------|
|   | + 2038 - Car<br>Gra        | ry<br>ant      | 0d:17h:25m:18s | 0d:0h:10m:19s     | 0d:0h:2m:5s                      | 0d:0h:0m:0s                      | 0d:0h:17m:30s                    | 0d:0h:0m:0s                         | 0d:0h:0m:0s                         | 0d:0h:0m:0s                         | 0d:0h:0m:47s                     | 0d:0h:0m:0s                      | 0d:0h:11m:0s                     |
|   | + 2035 - Vio<br>Dav        | ola<br>vis     | 0d:3h:48m:21s  | 0d:0h:8m:18s      | 0d:0h:2m:7s                      | 0d:0h:0m:0s                      | 0d:0h:12m:10s                    | 0d:0h:0m:0s                         | 0d:0h:0m:0s                         | 0d:0h:0m:0s                         | Od:0h:0m:40s                     | 0d:0h:0m:0s                      | 0d:0h:10m:40s                    |
|   | + 2022 - Spe<br>Trac       | encer<br>icy   | 0d:19h:35m:59s | 0d:0h:10m:36s     | 0d:0h:2m:20s                     | 0d:0h:0m:0s                      | 0d:0h:21m:1s                     | 0d:0h:0m:0s                         | 0d:0h:0m:0s                         | 0d:0h:0m:0s                         | Od:0h:1m:4s                      | 0d:0h:0m:0s                      | 0d:0h:10m:19s                    |
|   | + 2036 - Sop<br>Lore       | ohia<br>Ten    | 0d:6h:21m:36s  | 0d:0h:6m:16s      | 0d:0h:2m:3s                      | 0d:0h:0m:0s                      | 0d:0h:17m:46s                    | Od:Oh:Om:Os                         | 0d:0h:0m:0s                         | 0d:0h:0m:0s                         | Od:0h:0m:51s                     | 0d:0h:0m:0s                      | 0d:0h:15m:33s                    |
|   | + 2044 - Jam<br>Stev       | nes<br>wart    | 0d:9h:4m:34s   | 0d:0h:11m:24s     | 0d:0h:2m:15s                     | 0d:0h:0m:0s                      | 0d:0h:8m:12s                     | 0d:0h:0m:0s                         | 0d:0h:0m:0s                         | 0d:0h:0m:0s                         | 0d:0h:1m:5s                      | 0d:0h:0m:0s                      | 0d:0h:8m:33s                     |
|   | + 2049 - Gra<br>Kell       | ace<br>Ily     | 0d:6h:20m:26s  | 0d:0h:14m:31s     | 0d:0h:2m:38s                     | 0d:0h:0m:0s                      | 0d:0h:10m:20s                    | 0d:0h:0m:0s                         | 0d:0h:0m:0s                         | 0d:0h:0m:0s                         | Od:Oh:Om:49s                     | 0d:0h:0m:0s                      | 0d:0h:4m:59s                     |
| 3 | + 2052 - Juie<br>And       | e<br>drews     | 0d:10h:1m:33s  | 0d:0h:5m:58s      | 0d:0h:2m:37s                     | Od:0h:0m:0s                      | 0d:0h:18m:26s                    | Od:Oh:Om:Os                         | 0d:0h:0m:0s                         | 0d:0h:0m:0s                         | Od:Oh:1m:3s                      | 0d:0h:0m:0s                      | 0d:0h:10m:7s                     |
|   | + 2053 - Hall<br>Ben       | lle<br>rry     | 0d:12h:4m:43s  | 0d:0h:5m:25s      | 0d:0h:2m:10s                     | 0d:0h:0m:0s                      | 0d:0h:13m:31s                    | 0d:0h:0m:0s                         | 0d:0h:0m:0s                         | 0d:0h:0m:0s                         | Od:Oh:Om:39s                     | 0d:0h:0m:0s                      | 0d:0h:5m:19s                     |
|   | + 2012 - Cat<br>Blan       | te<br>inchett  | 0d:8h:11m:55s  | 0d:0h:6m:28s      | 0d:0h:2m:29s                     | Od:0h:0m:0s                      | 0d:0h:8m:12s                     | Od:Oh:Om:Os                         | 0d:0h:0m:0s                         | 0d:0h:0m:0s                         | Od:0h:0m:48s                     | 0d:0h:0m:0s                      | 0d:0h:6m:36s                     |
|   | + 2027 - Sha<br>Ruk<br>Kha | ah<br>kh<br>an | Od:Oh:4m:37s   | 0d:0h:2m:7s       | 0d:0h:0m:47s                     | Od:0h:0m:0s                      | 0d:0h:1m:44s                     | 0d:0h:0m:0s                         | 0d:0h:0m:0s                         | Od:0h:0m:0s                         | Od:Oh:Om:29s                     | Od:Oh:Om:29s                     | 0d:0h:0m:29s                     |
|   | + 2048 - Jud<br>Gar        | ty<br>rland    | 0d:0h:26m:36s  | 0d:0h:0m:0s       | 0d:0h:0m:0s                      | 0d:0h:0m:0s                      | 0d:0h:0m:0s                      | Od:Oh:Om:Os                         | 0d:0h:0m:0s                         | 0d:0h:0m:0s                         | Od:0h:0m:46s                     | 0d:0h:0m:0s                      | 0d:0h:2m:44s                     |
|   | + 2009 - Gre<br>Pec        | egory<br>ck    | 0d:8h:52m:19s  | 0d:0h:6m:29s      | 0d:0h:2m:37s                     | 0d:0h:0m:14s                     | 0d:0h:13m:13s                    | 0d:0h:0m:0s                         | 0d:0h:0m:0s                         | 0d:0h:0m:0s                         | Od:0h:0m:50s                     | 0d:0h:0m:0s                      | 0d:0h:7m:8s                      |
|   | + 2043 - Lau<br>Oliv       | vier           | 0d:6h:57m:17s  | 0d:0h:7m:39s      | 0d:0h:2m:26s                     | 0d:0h:0m:0s                      | 0d:0h:12m:45s                    | 0d:0h:0m:0s                         | 0d:0h:0m:0s                         | 0d:0h:0m:0s                         | 0d:0h:0m:43s                     | 0d:0h:0m:0s                      | 0d:0h:11m:42s                    |
|   | + 2042 - Mar<br>Mor        | rilyn<br>onroe | 0d:0h:19m:36s  | 0d:0h:5m:36s      | 0d:0h:3m:0s                      | 0d:0h:0m:0s                      | 0d:0h:6m:59s                     | 0d:0h:0m:0s                         | 0d:0h:0m:0s                         | 0d:0h:0m:0s                         | 0d:0h:1m:28s                     | 0d:0h:0m:2s                      | 0d:0h:4m:7s                      |

### 7.3.3.- Agents Pauses

Muestra las causas de las pausas por agentes en cada cola, su duración en detalle y un resumen.

Resumen de pausas por agentes.

| Agent                   | Avg pause time | Frequent cause | Actions          |
|-------------------------|----------------|----------------|------------------|
| 2038 - Cary Grant       | 0d:0h:10m:19s  | WC             | Show Queues (22) |
| 2035 - Viola Davis      | 0d:0h:8m:18s   | WC             | Show Queues (22) |
| 2022 - Spencer Tracy    | 0d:0h:10m:36s  | Administrative | Show Queues (27) |
| 2036 - Sophia Loren     | 0d:0h:6m:16s   | WC             | Show Queues (27) |
| 2044 - James Stewart    | 0d:0h:11m:24s  | WC             | Show Queues (27) |
| 2049 - Grace Kelly      | 0d:0h:14m:31s  | WC             | Show Queues (22) |
| 2052 - Juie Andrews     | 0d:0h:5m:58s   | Administrative | Show Queues (22) |
| 2053 - Halle Berry      | 0d:0h:5m:25s   | WC             | Show Queues (27) |
| 2012 - Cate Blanchett   | 0d:0h:6m:28s   | WC             | Show Queues (27) |
| 2027 - Shah Rukh Khan   | 0d:0h:2m:7s    | WC             | Show Queues (2)  |
| 2009 - Gregory Peck     | 0d:0h:6m:29s   | WC             | Show Queues (27) |
| 2043 - Laurence Olivier | 0d:0h:7m:39s   | WC             | Show Queues (27) |
| 2042 - Marilyn Monroe   | 0d:0h:5m:36s   | Administrative | Show Queues (26) |
|                         | α (            | 1              |                  |

#### Resumen de pausas por agentes en cada cola.

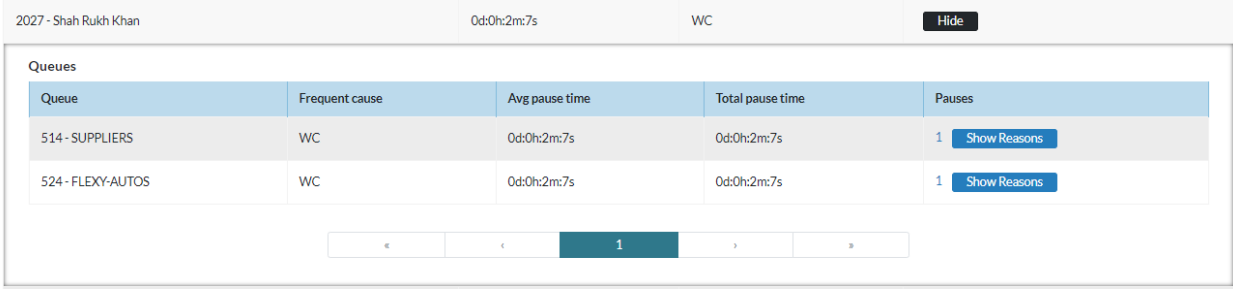

#### Details of each pause per agent in each queue.

| 2027 | 027 - Shah Rukh Khan |                |                | 0d:0h:2m:7s |                |                 | WC    |                  |       |              |
|------|----------------------|----------------|----------------|-------------|----------------|-----------------|-------|------------------|-------|--------------|
| Qu   | eues                 |                |                |             |                |                 |       |                  |       |              |
| C    | Queue                |                | Frequent cause |             | Avg pause time | e               | 1     | Total pause time | Pause | S            |
| 5    | 14 - SUPPLIERS       | SUPPLIERS WC   |                | 0d:0h:2m:7s |                |                 | 0     | 0d:0h:2m:7s      | 1     | Hide         |
| R    | leasons              |                |                |             |                |                 |       |                  |       |              |
|      | Reason               | Queue          |                | Tota        | l pause time   |                 |       | Avg pause time   |       | Pauses       |
|      | WC                   | 514 - SUPPLIER | 'S             | Od:0        | h:2m:7s        |                 |       | 0d:0h:2m:7s      |       | 1 Hide       |
|      | Details              |                |                |             |                |                 |       |                  |       |              |
|      | Reason               | Start time     |                |             |                | End time        |       |                  | D     | Juration     |
|      | WC                   | 2020-08-1      | 10 09:02:48    |             |                | 2020-08-10 09:0 | )4:55 |                  | 0     | d:0h:2m:7s   |
|      |                      |                | ď              |             | ¢              | 1               |       | ) 3              |       |              |
| Ľ    |                      |                |                |             |                |                 |       |                  |       |              |
| 5    | 24 - FLEXY-AUTOS     |                | WC             |             | 0d:0h:2m:7s    |                 | 0     | 0d:0h:2m:7s      | 1     | Show Reasons |
|      |                      |                | 4              |             | ¢              | 1               |       | ) 3              |       |              |

### 7.3.4.- Sesiones por Hora

En este reporte sumaríamos el total de tiempo que estuvo un agente durante una hora.

| Agent                                             | Queue                |               |             |             |             |             | Hours/Session Dur | ation (HH:MM:SS) | l.           |             |
|---------------------------------------------------|----------------------|---------------|-------------|-------------|-------------|-------------|-------------------|------------------|--------------|-------------|
| 2038 - Cary Grant<br>Total: 1d:17h:33m:27s        | SUPER AUTO - 500     | 00:00         | 01:00       | 02:00       | 03:00       | 04:00       | 05:00             | 06:00            | 07:00        | C           |
|                                                   |                      | Od:0h:0m:0s   | 0d:0h:0m:0s | Od:0h:0m:0s | 0d:0h:0m:0s | 0d:0h:0m:0s | 0d:0h:0m:0s       | Od:0h:0m:0s      | Od:0h:0m:0s  | Od:0h:0m:0s |
|                                                   |                      | 12:00         | 13:00       | 14:00       | 15:00       | 16:00       | 17:00             | 18:00            | 19:00        | 2           |
|                                                   |                      | 0d:2h:34m:10s | 0d:5h:0m:0s | 0d:5h:0m:0s | 0d:5h:0m:0s | 0d:5h:0m:0s | 0d:4h:2m:14s      | 0d:4h:0m:0s      | 0d:3h:51m:0  | s Od:3h:    |
| 2038 - Cary Grant<br>Total: 1d:17h:31m:44s        | SUPER HOME - 502     | 00:00         | 01:00       | 02:00       | 03:00       | 04:00       | 05:00             | 06:00            | 07:00        | 08          |
|                                                   |                      | 0d:0h:0m:0s   | 0d:0h:0m:0s | 0d:0h:0m:0s | 0d:0h:0m:0s | 0d:0h:0m:0s | 0d:0h:0m:0s       | 0d:0h:0m:0s      | 0d:0h:0m:0s  | 0d:0h:0m:0s |
|                                                   |                      | 12:00         | 13:00       | 14:00       | 15:00       | 16:00       | 17:00             | 18:00            | 19:00        | 20          |
|                                                   |                      | 0d:2h:34m:8s  | 0d:5h:0m:0s | 0d:5h:0m:0s | 0d:5h:0m:0s | 0d:5h:0m:0s | 0d:4h:0m:30s      | Od:4h:0m:0s      | 0d:3h:51m:1s | 0d:3h:53    |
| <b>2038 - Cary Grant</b><br>Total: 1d:17h:31m:44s | SAFE AUTO - 503      | 00:00         | 01:00       | 02:00       | 03:00       | 04:00       | 05:00             | 06:00            | 07:00        | 08          |
|                                                   |                      | Od:0h:0m:0s   | Od:0h:0m:0s | Od:0h:0m:0s | 0d:0h:0m:0s | 0d:0h:0m:0s | 0d:0h:0m:0s       | Od:Oh:Om:Os      | Od:0h:0m:0s  | 0d:0h:0m:0s |
|                                                   |                      | 12:00         | 13:00       | 14:00       | 15:00       | 16:00       | 17:00             | 18:00            | 19:00        | 20          |
|                                                   |                      | 0d:2h:34m:8s  | 0d:5h:0m:0s | 0d:5h:0m:0s | Od:5h:0m:Os | Od:5h:0m:0s | 0d:4h:0m:30s      | Od:4h:0m:0s      | 0d:3h:51m:1s | 0d:3h:53    |
| <b>2038 - Cary Grant</b><br>Total: 1d:18h:23m:52s | DANGEROUS AUTO - 505 | 00:00         | 01:00       | 02:00       | 03:00       | 04:00       | 05:00             | 06:00            | 07:00        | 0           |
|                                                   |                      | Od:0h:0m:0s   | 0d:0h:0m:0s | Od:0h:0m:0s | 0d:0h:0m:0s | 0d:0h:0m:0s | 0d:0h:0m:0s       | Od:0h:0m:0s      | 0d:0h:0m:0s  | 0d:0h:0m:0s |
|                                                   |                      | 12:00         | 13:00       | 14:00       | 15:00       | 16:00       | 17:00             | 18:00            | 19:00        | 2           |
|                                                   |                      | 0d:2h:34m:8s  | 0d:5h:0m:0s | Od:5h:Om:Os | Od:5h:0m:0s | Od:5h:Om:Os | 0d:4h:52m:38s     | Od:4h:Om:Os      | 0d:3h:51m:1  | s Od:3h:    |

### 7.3.5.- Agentes por Hora

En este reporte podemos observar el total de agentes registrados en el sistema por día y hora con la posibilidad de obtener una lista de agentes en un día y hora determinada.

| D     | ау                                   |       |       |       |       |       | Agen  | ts By Hour |       |       |       |       |       |  |
|-------|--------------------------------------|-------|-------|-------|-------|-------|-------|------------|-------|-------|-------|-------|-------|--|
|       |                                      | 00:00 | 01:00 | 02:00 | 03:00 | 04:00 | 05:00 | 06:00      | 07:00 | 08:00 | 09:00 | 10:00 | 11:00 |  |
|       | 2020-08-08<br>Total (unique agents): | 0     | 0     | 0     | 0     | 0     | 0     | 4          | 4     | 4     | 4     | 4     | 4     |  |
|       | 7                                    | 12:00 | 13:00 | 14:00 | 15:00 | 16:00 | 17:00 | 18:00      | 19:00 | 20:00 | 21:00 | 22:00 | 23:00 |  |
|       |                                      | 4     | 4     | 4     | 4     | 4     | 4     | 6          | 3     | 3     | 3     | 2     | 2     |  |
|       |                                      | 00:00 | 01:00 | 02:00 | 03:00 | 04:00 | 05:00 | 06:00      | 07:00 | 08:00 | 09:00 | 10:00 | 11:00 |  |
| Total | 2020-08-09<br>Total (unique agents): | 0     | 0     | 0     | 0     | 0     | 0     | 4          | 3     | 3     | 3     | 3     | 3     |  |
|       | 7                                    | 12:00 | 13:00 | 14:00 | 15:00 | 16:00 | 17:00 | 18:00      | 19:00 | 20:00 | 21:00 | 22:00 | 23:00 |  |
|       |                                      | 3     | 3     | 3     | 3     | 3     | 3     | 5          | 2     | 2     | 2     | 2     | 2     |  |
|       |                                      | 00:00 | 01:00 | 02:00 | 03:00 | 04:00 | 05:00 | 06:00      | 07:00 | 08:00 | 09:00 | 10:00 | 11:00 |  |
|       | 2020-08-10<br>Total (unique agents): | 0     | 0     | 0     | 0     | 0     | 0     | 3          | 3     | 4     | 4     | 3     | 5     |  |
|       | 10                                   | 12:00 | 13:00 | 14:00 | 15:00 | 16:00 | 17:00 | 18:00      | 19:00 | 20:00 | 21:00 | 22:00 | 23:00 |  |
|       |                                      | 6     | 5     | 5     | 6     | 4     | 4     | 7          | 4     | 5     | 3     | 2     | 2     |  |
|       |                                      | 00:00 | 01:00 | 02:00 | 03:00 | 04:00 | 05:00 | 06:00      | 07:00 | 08:00 | 09:00 | 10:00 | 11:00 |  |
|       |                                      | -     |       | -     |       |       | -     |            |       | -     |       |       | -     |  |

Al presionar uno de los círculos obtenemos la lista de agentes que estaban registrados en esa hora y día.

| Number of agents on 2020-08-08 at 12 |                       |                     |                     |                |  |  |  |  |
|--------------------------------------|-----------------------|---------------------|---------------------|----------------|--|--|--|--|
| Agent                                | Queue                 | Start hour          | End hour            | Duration       |  |  |  |  |
| 2044 - James Stewart                 | SUPER HOME - 502      | 2020-08-08 06:43:02 | 2020-08-08 21:31:53 | 0d:14h:48m:51s |  |  |  |  |
| 2049 - Grace Kelly                   | REMOTE AUTO - 512     | 2020-08-08 06:53:14 | 2020-08-08 13:53:54 | 0d:7h:0m:40s   |  |  |  |  |
| 2044 - James Stewart                 | DANGEROUS AUTO - 505  | 2020-08-08 06:43:02 | 2020-08-08 21:31:53 | 0d:14h:48m:51s |  |  |  |  |
| 2036 - Sophia Loren                  | UNITY INSURANCE - 520 | 2020-08-08 06:33:23 | 2020-08-08 16:35:49 | 0d:10h:2m:26s  |  |  |  |  |
| 2036 - Sophia Loren                  | SUPER AUTO - 500      | 2020-08-08 06:33:23 | 2020-08-08 16:35:49 | 0d:10h:2m:26s  |  |  |  |  |
| 2035 - Viola Davis                   | EXTRA AUTO - 516      | 2020-08-08 07:08:54 | 2020-08-08 18:35:45 | 0d:11h:26m:51s |  |  |  |  |
| 2035 - Viola Davis                   | ROBLE BREWERY - 515   | 2020-08-08 07:08:54 | 2020-08-08 18:35:45 | 0d:11h:26m:51s |  |  |  |  |
| 2036 - Sophia Loren                  | EXTRA AUTO - 516      | 2020-08-08 06:33:23 | 2020-08-08 16:35:49 | 0d:10h:2m:26s  |  |  |  |  |
| 2049 - Grace Kelly                   | SUPER AUTO - 500      | 2020-08-08 06:53:13 | 2020-08-08 13:53:54 | 0d:7h:0m:41s   |  |  |  |  |
| 2036 - Sophia Loren                  | SAFE HEALTH - 504     | 2020-08-08 06:33:23 | 2020-08-08 16:35:49 | 0d:10h:2m:26s  |  |  |  |  |
| 2036 - Sophia Loren                  | BEER HEALTH - 510     | 2020-08-08 06:33:23 | 2020-08-08 16:35:49 | 0d:10h:2m:26s  |  |  |  |  |

Al presionar el circulo debajo de la fecha nos da el total de agentes que se registraron en ese día.

| lumber of unique agents (6) on 2020-08-09 |                            |                      |  |  |  |
|-------------------------------------------|----------------------------|----------------------|--|--|--|
| Viola Davis<br>2035                       | Halle Berry<br>2053        | Sophia Loren<br>2036 |  |  |  |
| Spencer Tracy<br>2022                     | Elieth Elena Arcia<br>2052 | Cate Blanchett 2012  |  |  |  |

50

# A.- Especificaciones Técnicas

| Name               | Sonata Stats                  |
|--------------------|-------------------------------|
| Version            | 1.0.0-1                       |
| OS                 | Linux Centos 7 64 bits        |
| Compatibility      | VitalPBX 3.x                  |
| Database           | MariaDB 10x o superior        |
| Developed Language | PHP 7, HTML,                  |
| Necessary Memory   | 2 GB                          |
| Necessary HDD      | 250 MB                        |
| Packet Technology  | RPM                           |
| Dependency         | Ya instaladas en VitalPBX 3.x |

Copyright  $\ensuremath{\mathbb{C}}$  2020 VitalPBX LLC. Todos los derechos Reservados.